# Compiling OpenSSL for Ubuntu and for the OmniFlash

# **Table of Contents**

| Introduction                                               |
|------------------------------------------------------------|
| Getting Started2                                           |
| Getting the OpenSSL Source Code                            |
| Extracting the Source                                      |
| Compiling the Source                                       |
| Installing the libraries                                   |
| Compiling OpenSSL For the OmniFlash ARM9                   |
| Editing the Makefile10                                     |
| Building the source11                                      |
| Installing the ARM version                                 |
| Creating a Test Program for Linux (OpenSSL Client)12       |
| Getting a sample client source code file14                 |
| Compiling the Client program18                             |
| Creating a Test Program for the OmniFlash (OpenSSL Server) |
| Getting a sample server source code file29                 |
| Code changes to make it compile43                          |
| Multithreaded support                                      |
| Generating an SSL certificate and Key47                    |
| Copying files to the OmniFlash                             |
| Testing our server and client programs55                   |

## Introduction

This document describes how to Compile and install the OpenSSL libraries on Ubuntu Linux. It also describes how to cross compile it for the OmniFlash ARM processor.

## **Getting Started**

Make sure you have a working Ubuntu Environment. Please refer to the document "Installing and configuring Ubuntu Linux.docx". Make sure you have the cross compiler installed for the ARM processor. Please see the document "Configuring Ubuntu to Code for the OmniFlash or OmniEP.docx".

Before we begin, if you are running Ubuntu in a Virtual machine, in order to communicate with the OmniFlash over the network, we must be on the same physical network.

| 🛐 Sun VirtualBox   |                                                                                                    |
|--------------------|----------------------------------------------------------------------------------------------------|
| File Machine Help  | 😳 Ubuntu - Settings 🔹 😨 🔀                                                                                                    |
| New Settings Start | General   System   Display   Hard Disks   CD/DVD-ROM   Floppy   Adapter Type:   PCnet-FAST III (Am79C973)   Adapter Type:   PCnet-FAST III (Am79C973)   Attached to:   Bridged Adapter   Name:   Atheros AR8121/AR8113/AR8114 PCI-E ▼ |
|                    | Select a settings category from the list on the left side and move the mouse over a settings item to get more information.         OK       Cancel       Help                                                                         |

Make sure your Virtual Machine's network type is Bridged Adapter or we won't be able to communicate.

## **Getting the OpenSSL Source Code**

You can download the source code from: <u>http://www.openssl.org/source</u> and clicking on the Latest.

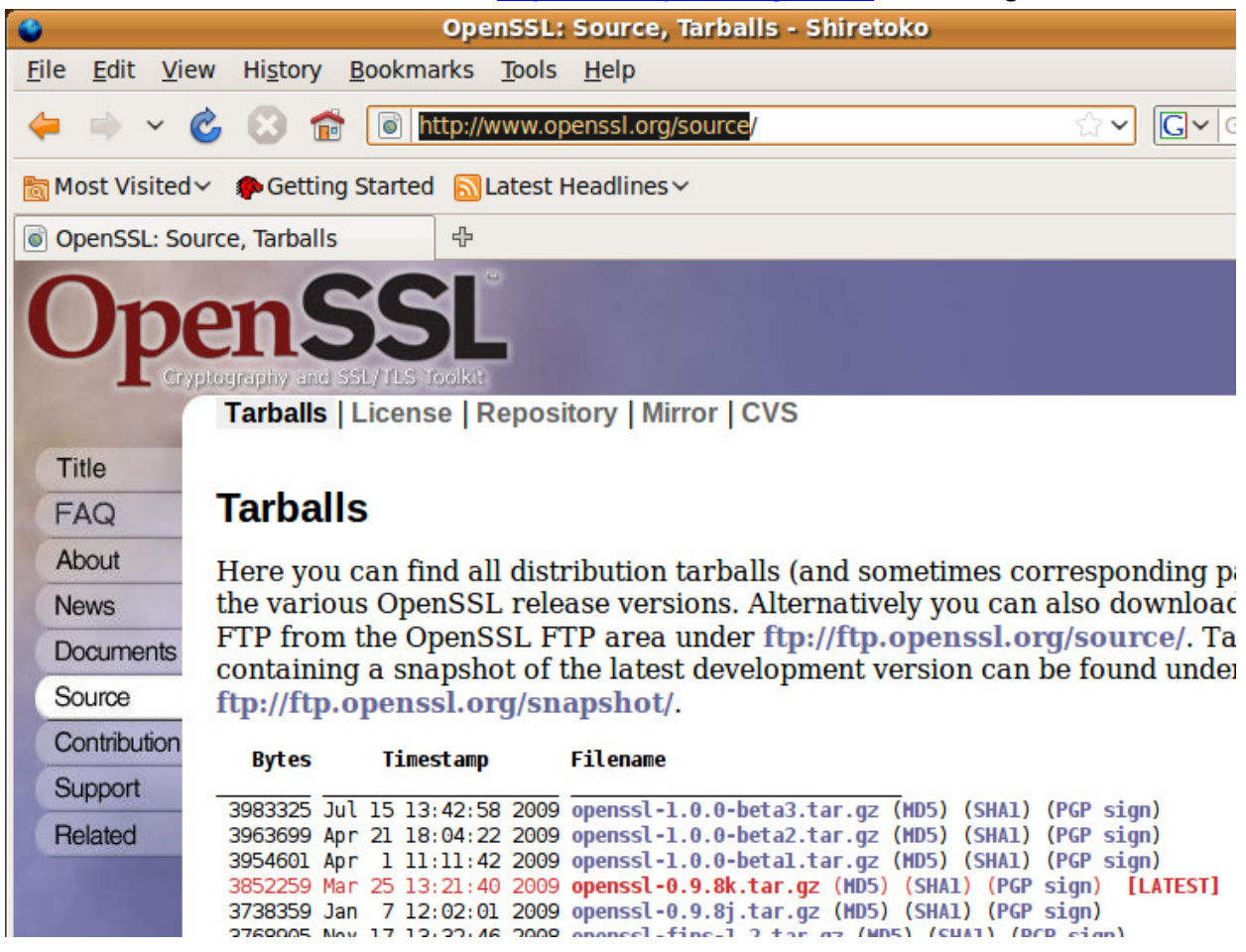

Save the file to your system somewhere.

# **Extracting the Source**

| De                                                                             | ownloads - File Browser                                            |
|--------------------------------------------------------------------------------|--------------------------------------------------------------------|
| <u>F</u> ile <u>E</u> dit <u>V</u> iew <u>G</u> o <u>B</u> ookmark             | cs <u>T</u> abs <u>H</u> elp                                       |
| Here Forward Up                                                                | Stop Reload Home C                                                 |
| Location: /home//D                                                             | ocuments/Downloads 🔍 🍳 100                                         |
| Places ∽ 🛛                                                                     |                                                                    |
|                                                                                | Open with "Archive Manager"                                        |
| Desktop openssi-0.     File System     Prive Network                           | Open with "Archive Mounter"<br>Open with Other <u>A</u> pplication |
| 🚍 Floppy Drive                                                                 | <mark>₩</mark> Cu <u>t</u><br>□ <u>C</u> opy                       |
| <ul> <li>Documents</li> <li>Music</li> <li>Pictures</li> <li>Videos</li> </ul> | Ma <u>k</u> e Link<br><u>R</u> ename<br>Mo <u>v</u> e to Trash     |
| "openssl-0.9.8k.tar.gz" selected (3.7                                          | Extract Here<br>Encrypt<br>Sign                                    |

Now right-click on the file and select Extract here.

## **Compiling the Source**

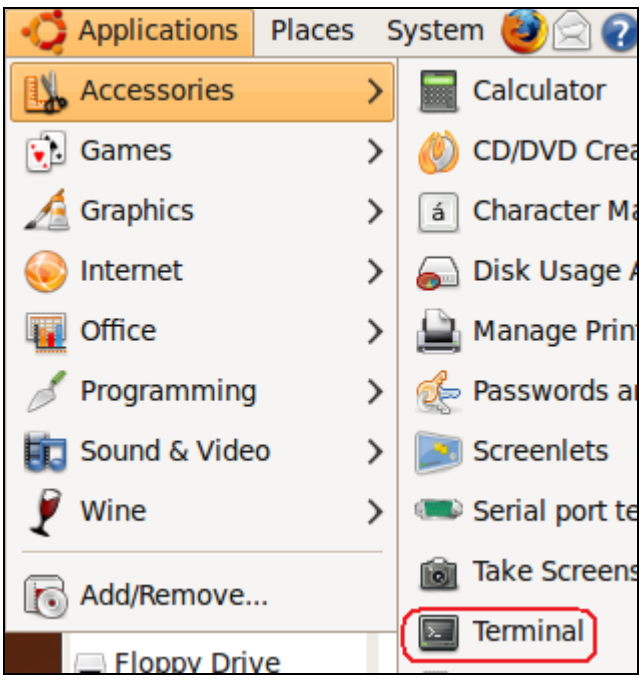

Open a terminal so we can build the source code.

| 🗵1@omn                                 | iflash-developn               | nent: ~/Docume  | nts/Downloads/op                                                                                                    | enssi-0.9.8k 💶 🗖 | × |
|----------------------------------------|-------------------------------|-----------------|----------------------------------------------------------------------------------------------------|------------------|---|
| <u>F</u> ile <u>E</u> dit <u>V</u> iew | <u>T</u> erminal <u>H</u> elp |                 |                                                                                                    |                  |   |
| I ∷@omniflas                           | h-development:~               | \$ cd Documents |                                                                                                    |                  | ~ |
| I. @omniflas                           | h-development:~               | /Documents\$ cd | Downloads                                                                                                    |                  |   |
| <pre>"@omniflas</pre>                  | h-development:~               | /Documents/Dow  | nloads\$ ls                                                                                                    |                  |   |
| openssl-0.9.8k                         | openssl-0.9.8k                | .tar.gz         | 22<br>1. 21 2. 21 2. 21 2. 21 2. 21 2. 21 2. 21 2. 21 2. 21 2. 21 2. 21 2. 21 2. 21 2. 21 2. 21 2. 21 2. 21 2. 21 2. 2 |                  |   |
| I @omniflas                            | h-development:~               | /Documents/Dow  | nloads\$ cd openss                                                                                                    | l-0.9.8k         |   |
| Ti. @omniflas                          | h-development:~               | /Documents/Dow  | nloads/openssl-0.                                                                                                    | 9.8k\$ ls        |   |
| apps                                   | engines                       | INSTALL.NW      | Makefile.shared                                                                                                    | README           |   |
| bugs                                   | e_os2.h                       | INSTALL.0S2     | makevms.com                                                                                                    | README.ASN1      |   |
| certs                                  | e_os.h                        | INSTALL.VMS     | ms                                                                                                    | README.ENGINE    |   |
| CHANGES                                | FAQ                           | INSTALL.W32     | Netware                                                                                                    | shlib            |   |
| CHANGES.SSLeay                         | fips                          | INSTALL.W64     | NEWS                                                                                                    | ssl              |   |
| config                                 | include                       | INSTALL.WCE     | openssl.doxy                                                                                                    | test             | = |
| Configure                              | INSTALL                       | LICENSE         | openssl.spec                                                                                                    | times            | - |
| crypto                                 | install.com                   | Mac0S           | os2                                                                                                    | tools            |   |
| demos                                  | INSTALL.DJGPP                 | Makefile        | perl                                                                                                    | util             |   |
| doc                                    | INSTALL.MacOS                 | Makefile.org    | PROBLEMS                                                                                                    | VMS              |   |
| n@omniflas                             | h-development:~               | /Documents/Dow  | nloads/openssl-0.                                                                                                    | 9.8k\$           |   |
|                                        |                               |                 |                                                                                                    |                  |   |

**cd** into the folder we just extracted.

| .@om                                                                                | niflash-developn                | nent: ~/Docume  | ents/Downloads/op  | enssi-0.9.8k 💶 |  |  |  |
|-------------------------------------------------------------------------------------|---------------------------------|-----------------|--------------------|----------------|--|--|--|
| <u>F</u> ile <u>E</u> dit <u>V</u> iev                                              | v <u>T</u> erminal <u>H</u> elp |                 |                    |                |  |  |  |
| @omniflash-development:~\$ cd Documents                                             |                                 |                 |                    |                |  |  |  |
| : n@omnifla                                                                         | <pre>sh-development:~</pre>     | /Documents\$ cd | Downloads          |                |  |  |  |
| r::@omnifla                                                                         | <pre>sh-development:~</pre>     | /Documents/Dow  | nloads\$ ls        |                |  |  |  |
| openssl-0.9.8k                                                                      | openssl-0.9.8k                  | .tar.gz         |                    |                |  |  |  |
| ່' n@omnifla                                                                        | <pre>sh-development:~</pre>     | /Documents/Dow  | nloads\$ cd openss | l-0.9.8k       |  |  |  |
| י' n@omnifla:                                                                       | <pre>sh-development:~</pre>     | /Documents/Dow  | nloads/openssl-0.  | 9.8k\$ ls      |  |  |  |
| apps                                                                                | engines                         | INSTALL.NW      | Makefile.shared    | README         |  |  |  |
| bugs                                                                                | e_os2.h                         | INSTALL.0S2     | makevms.com        | README.ASN1    |  |  |  |
| certs                                                                               | e_os.h                          | INSTALL.VMS     | ms                 | README.ENGINE  |  |  |  |
| CHANGES                                                                             | FAQ                             | INSTALL.W32     | Netware            | shlib          |  |  |  |
| CHANGES.SSLeay                                                                      | fips                            | INSTALL.W64     | NEWS               | ssl            |  |  |  |
| config                                                                              | include                         | INSTALL.WCE     | openssl.doxy       | test           |  |  |  |
| Configure                                                                           | INSTALL                         | LICENSE         | openssl.spec       | times          |  |  |  |
| crypto                                                                              | install.com                     | MacOS           | os2                | tools          |  |  |  |
| demos                                                                               | INSTALL.DJGPP                   | Makefile        | perl               | util           |  |  |  |
| doc INSTALL.MacOS Makefile.org PROBLEMS VMS                                         |                                 |                 |                    |                |  |  |  |
| <pre>r ````n@omniflash-development:~/Documents/Downloads/openssl-0.9.8k\$</pre>     |                                 |                 |                    |                |  |  |  |
| <pre>n@omniflash-development:~/Documents/Downloads/openssl-0.9.8k\$(./config)</pre> |                                 |                 |                    |                |  |  |  |

Type **./config** and press enter to configure the makefile.

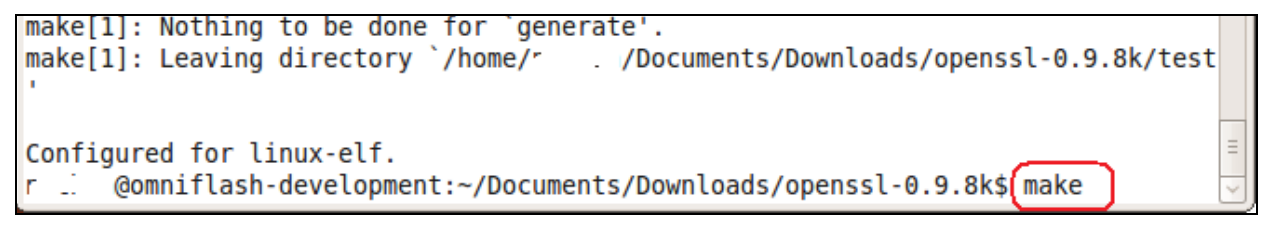

Now type **make** to build the libraries.

| 🗊 👘@omniflash-development: ~/Documents/Downloads/openssi-0.9.8k 💶 🗖 🗙                                                                                                    |
|----------------------------------------------------------------------------------------------------|
| <u>F</u> ile <u>E</u> dit <u>V</u> iew <u>T</u> erminal <u>H</u> elp                                                                                                    |
| VE_DLFCN_H -DL_ENDIAN -DTERMIO -03 -fomit-frame-pointer -Wall -DOPENSSL_BN_ASM_P^<br>ART_WORDS -DOPENSSL_IA32_SSE2 -DSHA1_ASM -DMD5_ASM -DRMD160_ASM -DAES_ASM -c -<br>o dummytest.o dummytest.c                                                                                                    |
| <pre>make[2]: Entering directory `/home/ _ /Documents/Downloads/openssl-0.9.8k/tes t'</pre>                                                                                                    |
| <pre>( :; LIBDEPS="\${LIBDEPS:Llssl -Llcrypto -ldl}"; LDCMD="\${LDCMD:-gcc}" ; LDFLAGS="\${LDFLAGS:DOPENSSL THREADS -D_REENTRANT -DDSO DLFCN -DHAVE DLFCN H -DL_ENDIAN -DTERMIO -03 -fomit-frame-pointer -Wall -DOPENSSL_BN_ASM_PART_WORDS - DOPENSSL_IA32_SSE2 -DSHA1_ASM -DMD5_ASM -DRMD160_ASM -DAES_ASM}"; LIBPATH=`for x in \$LIBDEPS; do if echo \$x   grep '^ *-L' &gt; /dev/null 2&gt;&amp;1; then echo \$x   sed -e 's/^ *-L//'; fi; done   uniq`; LIBPATH=`echo \$LIBPATH   sed -e 's/ /:/g'`; LD LIBRARY_PATH=\$LIBPATH:\$LD_LIBRARY_PATH \${LDCMD} \${LDFLAGS} -o \${APPNAME:=dummyt est} dummytest.o \${LIBDEPS} ) make[2]: Leaving directory `/home/r`` /Documents/Downloads/openssl-0.9.8k/test '</pre> |
| <pre>make[1]: Leaving directory `/home/ _ 1/Documents/Downloads/openssl-0.9.8k/test '</pre>                                                                                                    |
| <pre>making all in tools make[1]: Entering directory `/home/' ./Documents/Downloads/openssl-0.9.8k/too ls'</pre>                                                                                                    |
| <pre>make[1]: Nothing to be done for `all'. make[1]: Leaving directory `/home/. /Documents/Downloads/openssl-0.9.8k/tool s'</pre>                                                                                                    |
| 🕐 @omniflash-development:~/Documents/Downloads/openssl-0.9.8k\$ [make test] 🔤                                                                                                    |

Verify that there were no errors. Now type **make test**.

### **Installing the libraries**

@omniflash-development: ~/Documents/Downloads/openssl-0.9.8k Σ \_ O X File Edit View Terminal Help DONE via BIO pair: TLSv1, cipher TLSv1/SSLv3 DHE-RSA-AES256-SHA, 1024 bit RSA ~ DONE via BIO pair: TLSv1, cipher TLSv1/SSLv3 DHE-RSA-AES256-SHA, 1024 bit RSA 10 handshakes of 256 bytes done Approximate total server time: 0.03 s Approximate total client time: 0.10 s Test IGE mode ../util/shlib wrap.sh ./igetest Test JPAKE ../util/shlib wrap.sh ./jpaketest No JPAKE support make[1]: Leaving directory `/home/. //Documents/Downloads/openssl-0.9.8k/test util/opensslwrap.sh version -a OpenSSL 0.9.8k 25 Mar 2009 built on: Tue Sep 1 12:27:35 PDT 2009 platform: linux-elf options: bn(64,32) md2(int) rc4(idx,int) des(ptr,risc1,16,long) idea(int) blowf ish(idx) compiler: gcc -DOPENSSL THREADS -D REENTRANT -DDSO DLFCN -DHAVE DLFCN H -DL ENDI AN -DTERMIO -03 -fomit-frame-pointer -Wall -DOPENSSL BN ASM PART WORDS -DOPENSSL IA32 SSE2 -DSHA1 ASM -DMD5 ASM -DRMD160 ASM -DAES ASM @omniflash-development:~/Documents/Downloads/openssl-0.9.8k\$ sudo make install

And finally, we need to install the libraries where we can get to them. We do this by typing **sudo** 

make install . Enter your password when prompted.

| .@omniflash-development: ~/Documents/Downloads/openssl-0.9.8k                                                                                                    |
|----------------------------------------------------------------------------------------------------|
| <u>File Edit View Terminal Help</u>                                                                                                    |
| <pre>making install in apps make[1]: Entering directory `/home/' //Documents/Downloads/openssl-0.9.8k/apps' installing openssl installing CA.sh installing CA.pl</pre>                                                  |
| <pre>make[1]: Leaving directory `/home/ ./Documents/Downloads/openssl-0.9.8k/apps' making install in test</pre>                                                                                                    |
| <pre>make[1]: Entering directory `/home/ /Documents/Downloads/openssl-0.9.8k/test' make[1]: Nothing to be done for `install'.</pre>                                                                                     |
| <pre>make[1]: Leaving directory `/home/r . /Documents/Downloads/openssl-0.9.8k/test' making install in tools</pre>                                                                                                    |
| <pre>make[1]: Entering directory `/home/- /Documents/Downloads/openssl-0.9.8k/tools' make[1]: Leaving directory `/home/- '' /Documents/Downloads/openssl-0.9.8k/tools' installing libcrypto.a installing libssl.a</pre> |
| cp libcrypto.pc /usr/local/ssl/lib/pkgconfig<br>chmod 644 /usr/local/ssl/lib/pkgconfig/libcrypto.pc                                                                                                    |
| chmod 644 /usr/local/ssl/lib/pkgconfig/libssl.pc<br>cp openssl.pc /usr/local/ssl/lib/pkgconfig                                                                                                    |
| chmod 644 /usr/local/ssl/lib/pkgconfig/openssl.pc<br>@omniflash-development:~/Documents/Downloads/openssl-0.9.8k\$<br>@omniflash-development:~/Documents/Downloads/openssl-0.9.8k\$                                     |
| .@omniflash-development:~/Documents/Downloads/openssl-0.9.8k\$                                                                                                    |

You now have OpenSSL installed for Ubuntu Linux.

## **Compiling OpenSSL For the OmniFlash ARM**

After we are done building the source for Ubuntu Linux, we need to recompile it for the ARM processor. Open up a terminal window (if you closed the above window) to the area where the source code is extracted to.

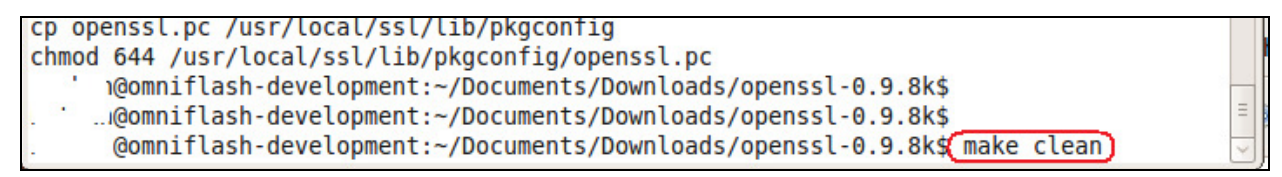

Now type **make clean** to clean up our area.

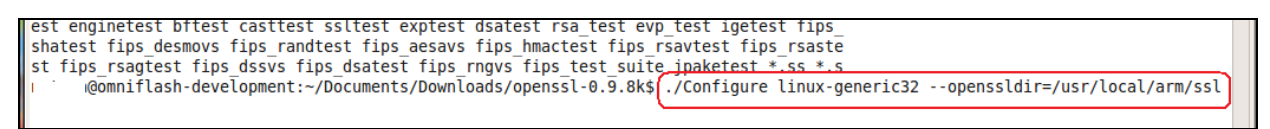

Next configure the makefile for generic linux and specify where you want your output to end up at.

Type ./Configure linux-generic32 --openssldir=/usr/local/arm/ssl

#### **Editing the Makefile**

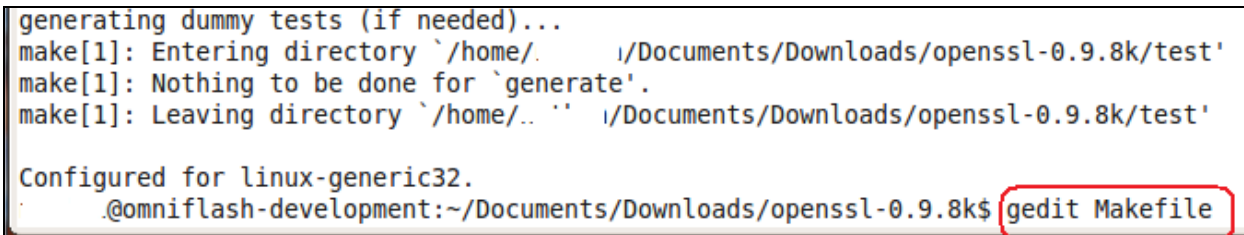

Now we need to edit the Makefile and adjust the compiler settings to use the ARM compiler. Type

gedit Makefile and press enter.

| Makefile (~/Documents/Downloads/openssl-0.9.8k) - gedit                                                                                                    |   |
|----------------------------------------------------------------------------------------------------|---|
| <u>F</u> ile <u>E</u> dit <u>V</u> iew <u>S</u> earch <u>T</u> ools <u>D</u> ocuments <u>H</u> elp                                                                                                    |   |
| Image: New Open       Image: Save       Image: Save </th <th></th> |   |
| Makefile 🛛                                                                                                    |   |
| # PKCS1 CHECK - pkcs1 tests.                                                                                                    | ^ |
|                                                                                                    |   |
| CC= gcc                                                                                                    | = |
| CFLAG= -DOPENSSL_THREADS -D_REENTRANT -DDSO_DLFCN -DHAVE_DLFCN_H -DTERMIO -                                                                                                    |   |
| DEPFLAG= -DOPENSSL NO CAMELLIA -DOPENSSL NO CAPIENG -DOPENSSL NO CMS -                                                                                                    |   |
| DOPENSSL NO GMP - DOPENSSL NO JPAKE - DOPENSSL NO MDC2 - DOPENSSL NO RC5 -                                                                                                    |   |
| DOPENSSL_NO_RFC3779 -DOPENSSL_NO_SEED                                                                                                    |   |
| PEX_LIBS=                                                                                                    |   |
|                                                                                                    |   |
| ARFLAGS=                                                                                                    |   |
| AR=ar \$(ARFLAGS) r                                                                                                    |   |
| ARD=ar \$(ARFLAGS) d                                                                                                    |   |
| RANLIB= /usr/bin/ranlib                                                                                                    |   |
| PERL= /usr/bin/perl                                                                                                    |   |
| TARELAGS=                                                                                                    |   |
| MAKEDEPPROG= gcc                                                                                                    |   |
|                                                                                                    |   |
| # We let the C compiler driver to take care of .s files. This is done in                                                                                                    | ~ |
| Makefile V Tab Width: 8 V Ln 68, Col 10 INS                                                                                                    |   |

Scroll down to the lines shown above. We need to alter these to point to the ARM version.

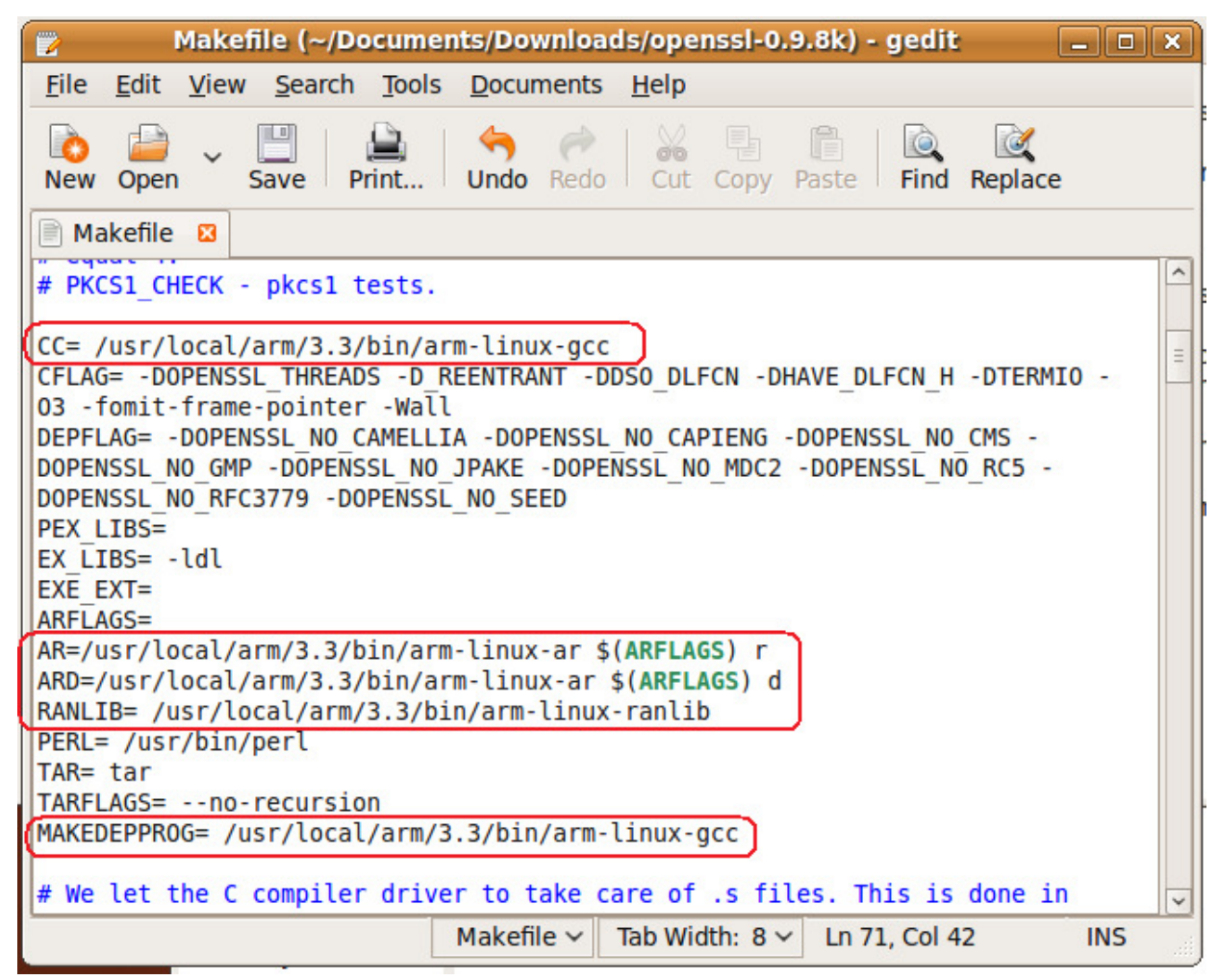

Change the path and compiler names to match those above. The prefix is where we installed the compiler to earlier. If you are using another ARM compiler, change the paths and executable names to match the one you are using.

Save the file and exit.

#### **Building the source**

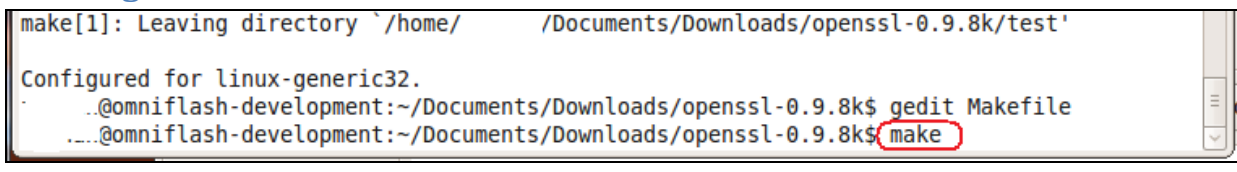

Now type **make** to start the build process.

#### **Installing the ARM version**

```
making all in tools...
make[1]: Entering directory `/home/ ` /Documents/Downloads/openssl-0.9.8k/tools'
make[1]: Nothing to be done for `all'.
make[1]: Leaving directory `/home/ //Documents/Downloads/openssl-0.9.8k/tools'
...@omniflash-development:~/Documents/Downloads/openssl-0.9.8k$ sudo make install
```

Type **sudo make install** to install it to the directory we set in the configuration above. Type your password if asked.

| 🗉 📄 @omniflash-development: ~/Documents/Downloads/openssi-0.9.8k 💶 🗖                                                                                                    | ×   |
|----------------------------------------------------------------------------------------------------|-----|
| <u>F</u> ile <u>E</u> dit <u>V</u> iew <u>T</u> erminal <u>H</u> elp                                                                                                    |     |
| <pre>make[1]: Entering directory `/home/ /Documents/Downloads/openssl-0.9.8k/engines' make[1]: Leaving directory `/home/' /Documents/Downloads/openssl-0.9.8k/engines' making install in apps</pre>                  | ^   |
| <pre>make[1]: Entering directory `/home/ /Documents/Downloads/openssl-0.9.8k/apps' installing openssl installing CA.sh installing CA.pl</pre>                                                                        |     |
| <pre>make[1]: Leaving directory `/home/ /Documents/Downloads/openssl-0.9.8k/apps' making install in test</pre>                                                                                                    |     |
| <pre>make[1]: Entering directory `/home/ /Documents/Downloads/openssl-0.9.8k/test' make[1]: Nothing to be done for `install'.</pre>                                                                                  |     |
| <pre>make[1]: Leaving directory `/home/</pre>                                                                                                    |     |
| <pre>make[1]: Entering directory `/home/i //Documents/Downloads/openssl-0.9.8k/tools' make[1]: Leaving directory `/home/*/Documents/Downloads/openssl-0.9.8k/tools' installing libcrypto.a installing libssl a</pre> |     |
| cp libcrypto.pc /usr/local/arm/ssl/lib/pkgconfig                                                                                                    |     |
| cp libssl.pc /usr/local/arm/ssl/lib/pkgconfig                                                                                                    |     |
| chmod 644 /usr/local/arm/ssl/lib/pkgconfig/libssl.pc<br>cp openssl.pc /usr/local/arm/ssl/lib/pkgconfig                                                                                                    |     |
| <pre>chmod 644 /usr/local/arm/ssl/lib/pkgconfig/openssl.pc @omniflash-development:~/Documents/Downloads/openssl-0.9.8k\$</pre>                                                                                       | H > |

We should end up with no errors and OpenSSL configured and installed for us.

## Creating a Test Program for Linux (OpenSSL Client)

Now let's take one of the sample programs compile it.

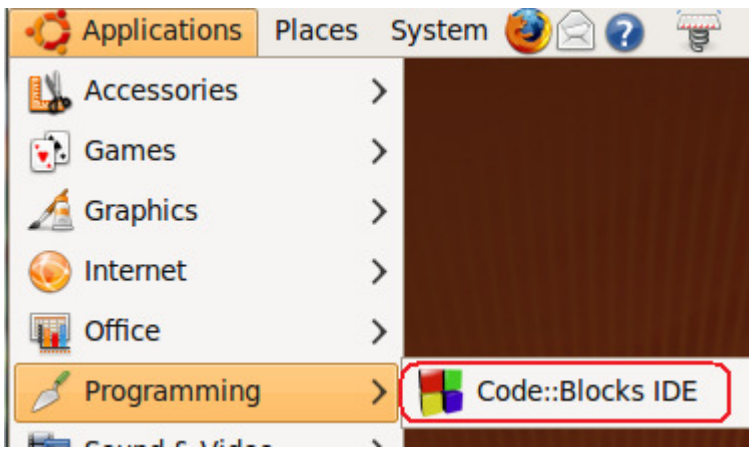

Launch CodeBlocks

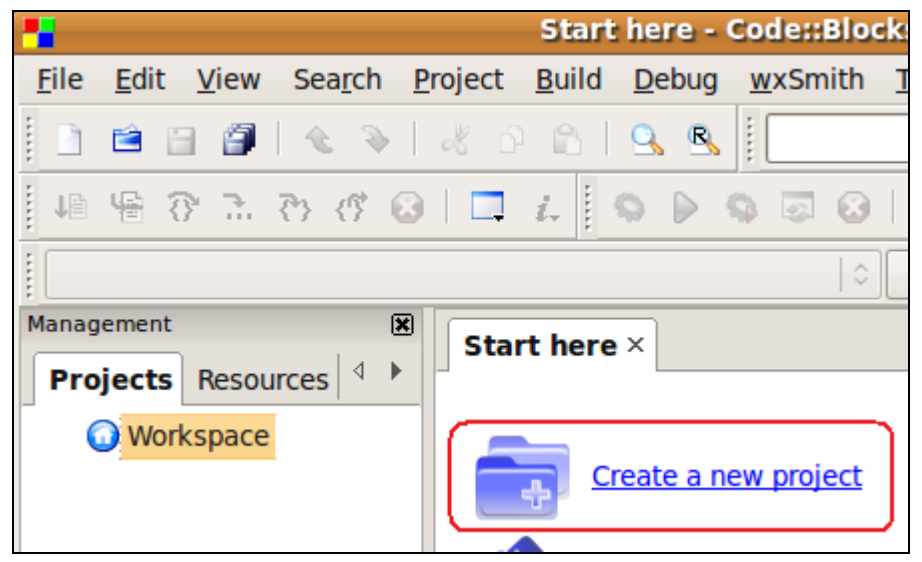

Click Create a new project.

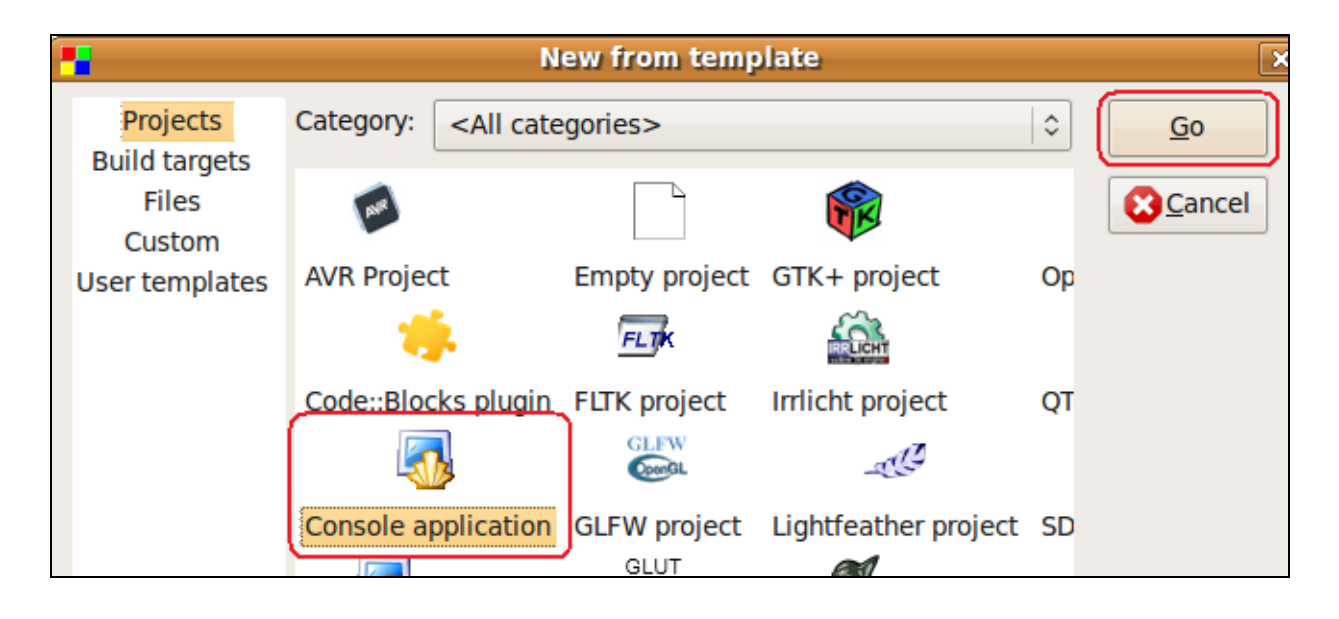

Click Console application and Go.

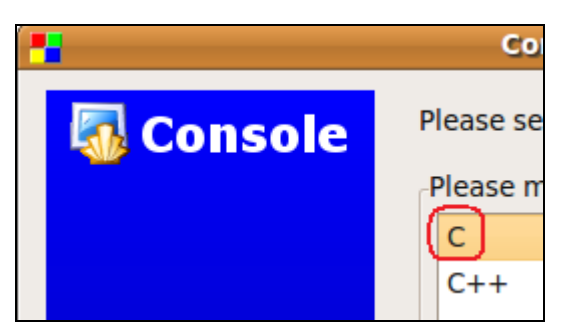

Click C style and click Next.

| Console application                                                                         | ×                                                                                                    |
|---------------------------------------------------------------------------------------------|----------------------------------------------------------------------------------------------------|
| Please select the folder where you want the new project to be created as well as its title. |                                                                                                    |
| Project title:                                                                              |                                                                                                    |
| simpleclient                                                                                |                                                                                                    |
| Folder to create project in:                                                                |                                                                                                    |
| /home/ .1/code/                                                                             |                                                                                                    |
| Project filename:                                                                           |                                                                                                    |
| simpleclient.cbp                                                                            |                                                                                                    |
| Resulting filename:                                                                         |                                                                                                    |
| /home/r //code/simpleclient/simpleclient.cbp                                                |                                                                                                    |
|                                                                                             |                                                                                                    |
|                                                                                             |                                                                                                    |
|                                                                                             |                                                                                                    |
|                                                                                             |                                                                                                    |
|                                                                                             |                                                                                                    |
|                                                                                             |                                                                                                    |
| < <u>B</u> ack <u>N</u> ext > SCar                                                          | ncel                                                                                                    |
|                                                                                             | Console application         Please select the folder where you want the new project to be created as well as its title.         Project title:         simpleclient         Folder to create project in:         /home/`/code/         Project filename:         simpleclient.cbp         Resulting filename:         /home/r `/code/simpleclient/simpleclient.cbp <t< th=""></t<> |

Type in a project a project name and choose a folder to create the project in.

Click Next until you get to the Finish button and click Finish.

### Getting a sample client source code file

Now we need to get a copy of the client sample SSL program. Minimize CodeBlocks and open up a file explorer.

|              |              |              |                                |                      | ssi -        | File Browse     | r         |
|--------------|--------------|--------------|--------------------------------|----------------------|--------------|-----------------|-----------|
| <u>F</u> ile | <u>E</u> dit | <u>V</u> iew | <u>G</u> 0                     | <u>B</u> ookmarks    | <u>T</u> abs | <u>H</u> elp    |           |
| 🖕<br>Back    | ~            | Forward      | i ~                            | <mark>全</mark><br>Up | Stop         | ©<br>Reload     | Fome      |
|              | Loc          | ation:       | /Doc                           | uments/Down          | loads/o      | penssl-0.9.8k/d | lemos/ssl |
| Places ✓     |              |              | /* cl<br>30<br>/* ma<br>Cli.cp | p                    | inetds:      | rv.cpp          |           |

Navigate to the folder where you extracted the source code to. The client test program will be under the demos/ssl folder of the source folder. Copy the file cli.cpp to your project's folder.

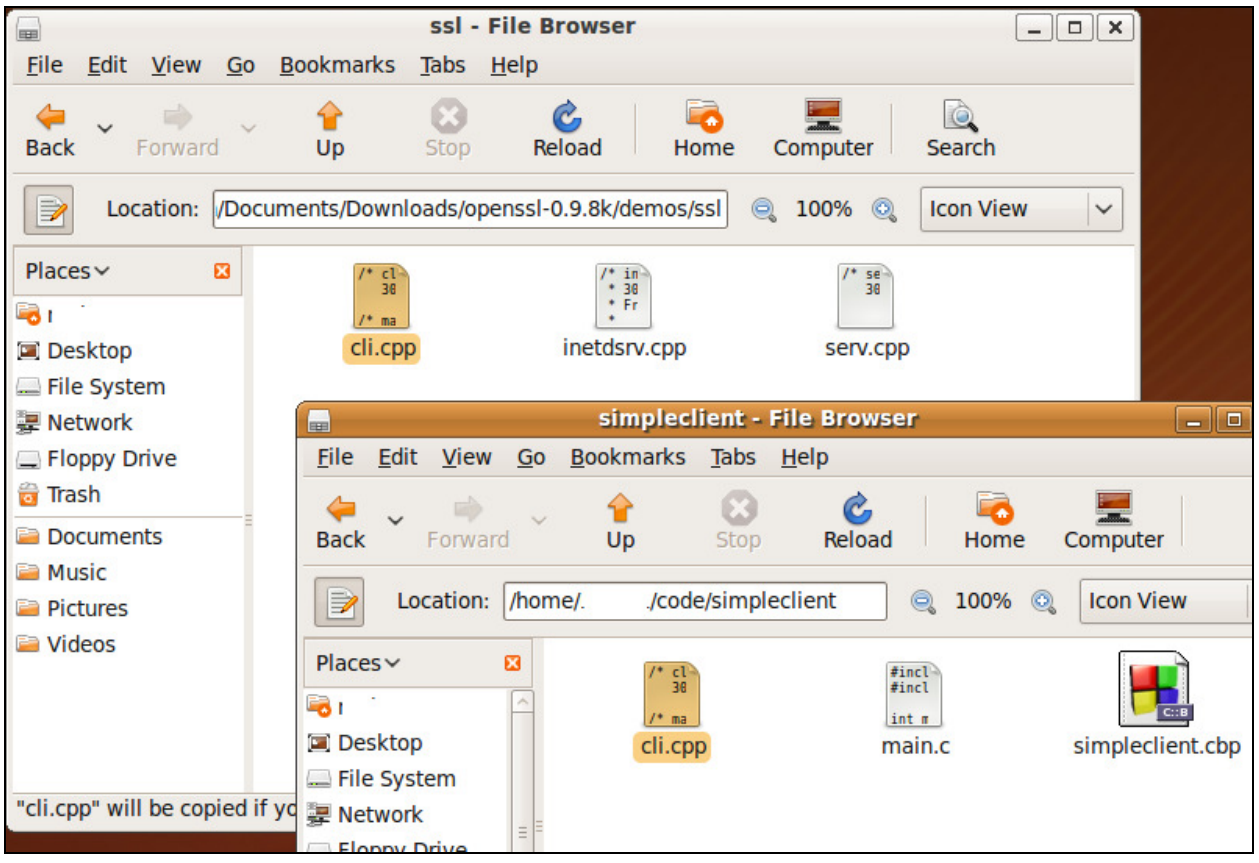

This picture shows that I copied the file cli.cpp to my project's folder. While we are here, we need to do some cleanup.

1.) Delete main.c . We won't be using it.

2.) Rename the extension on **cli.cpp** to **cli.c**. CPP programs complicate the process and it is beyond the scope of this document.

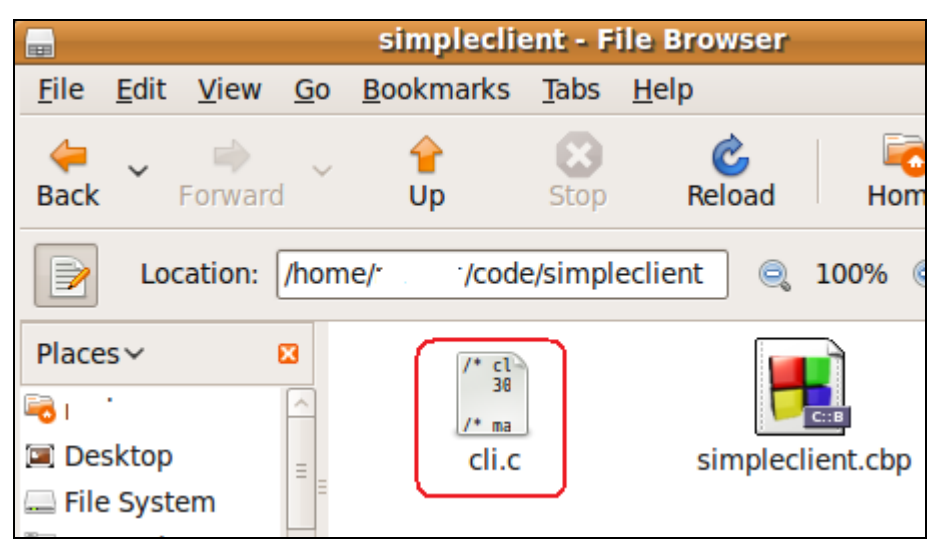

This screen shot shows the renamed file and main.c deleted.

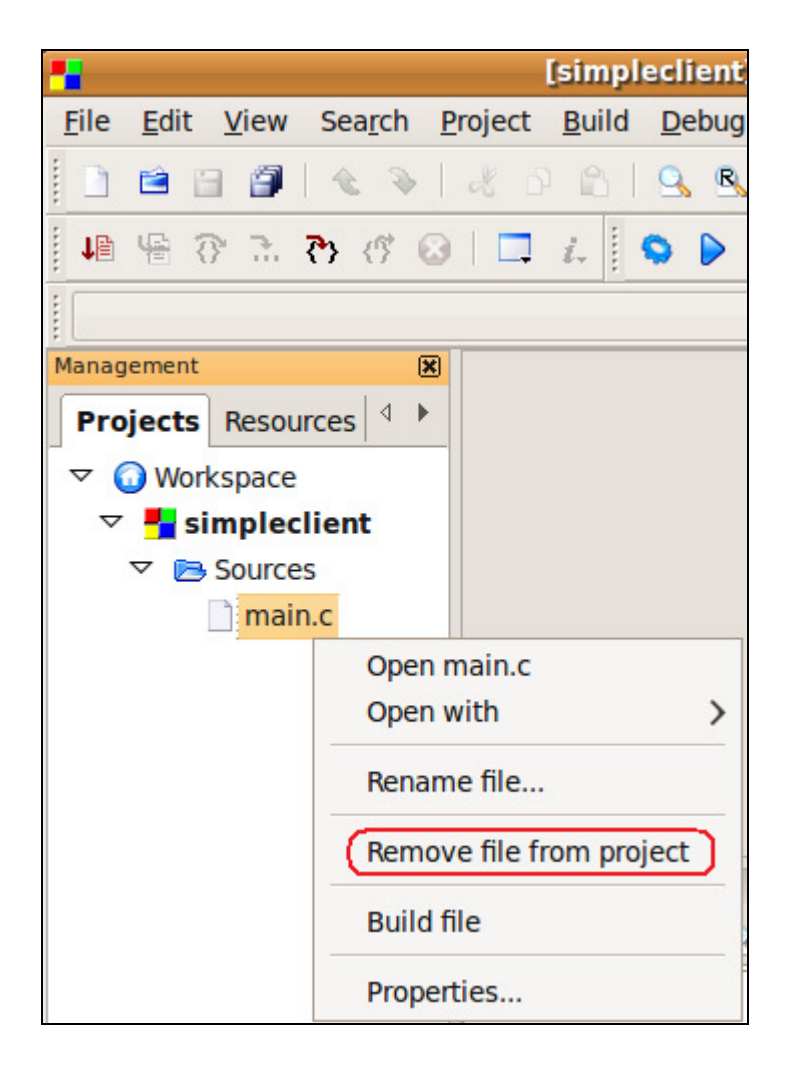

Now open up CodeBlocks again. Find main.c and right-click on it and select Remove file from project.

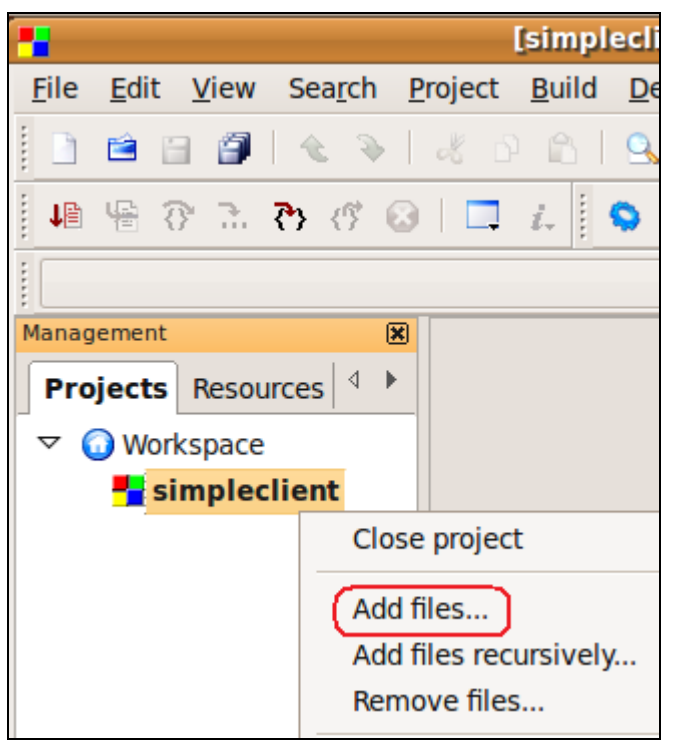

Next we need to add in the client source code. Right-click on the Project name and click Add files...

| <b>9</b>             | Add files to project | ×          |  |  |  |  |  |
|----------------------|----------------------|------------|--|--|--|--|--|
| Code simpleclient    |                      |            |  |  |  |  |  |
| Places               | Name                 | ✓ Modified |  |  |  |  |  |
| 🔍 Search             | cli.c                | 10/18/2000 |  |  |  |  |  |
| Recently Used        | simpleclient.cbp     | 15:34      |  |  |  |  |  |
| Desktop              | -                    | ≡          |  |  |  |  |  |
| Eleppy Drive         |                      |            |  |  |  |  |  |
| Documents            |                      |            |  |  |  |  |  |
| 🗎 Music 🗸            | 1                    | ¥.         |  |  |  |  |  |
| Add — <u>R</u> emove | All files (*)        | ×          |  |  |  |  |  |
|                      | Cance                | elOpen     |  |  |  |  |  |

Click on the file and click Open.

| Multiple selection                           | ×                  |  |
|----------------------------------------------|--------------------|--|
| Select the targets this file should belong t | 0:                 |  |
| 🗹 Debug                                      | Wildcard select    |  |
| Release                                      | Toggle selection   |  |
|                                              | Select <u>A</u> ll |  |
|                                              | Deselect All       |  |
|                                              | Selected: 2        |  |
| Cancel CK                                    |                    |  |

Click the **Select All** button and then **OK** 

### **Compiling the Client program**

Next we need to add in the OpenSSL libraries so we can build and run the program.

| -                                                                                | cli.c [simpleclient] - Cod                                                                                                    | e::Blocks 8.02                                                                                            |
|----------------------------------------------------------------------------------|----------------------------------------------------------------------------------------------------|----------------------------------------------------------------------------------------------------|
| <u>File Edit View Search</u>                                                     | Project Build Debug wxSmit                                                                                                    | h <u>T</u> ools P <u>l</u> ugins <u>S</u> ettir                                                           |
|                                                                                  | Add files                                                                                                    |                                                                                                    |
| 10 6 . T T 🖶 📲                                                                   | Remove files                                                                                                    | Build target: Debug                                                                                       |
| Management (<br>Projects Resources 4                                             | Project tree ><br>Set <u>p</u> rograms' arguments<br>Notes                                                                                                    | ssleay client for Unix                                                                                    |
| <ul> <li>✓ ③ Workspace</li> <li>✓ ➡ simpleclient</li> <li>✓ ➡ Sources</li> </ul> | Build options<br>Properties                                                                                                    | SSLeay-0.9.0b and OpenSSL<br>n more minimal<br>holine <wades@mail.cybg.com< th=""></wades@mail.cybg.com<> |
| cli.c                                                                            | Autoversioning<br>Increment Version<br>Changes Log<br>13 #include <netinet in.h<br="">14 #include <arpa inet.h=""><br/>15 #include <netdb.h><br/>16</netdb.h></arpa></netinet> |                                                                                                    |

Click on Project -> Build options...

| -                                | Project build options X                                                                                                    |
|----------------------------------|----------------------------------------------------------------------------------------------------|
| simpleclient<br>Debug<br>Release | Selected compiler         GNU GCC Compiler         Image: Compiler settings         Linker settings         Search directories         Policy:         Append target options to project options |
|                                  | Link libraries:                                                                                                    |
|                                  | Cancel                                                                                                    |

Select the Debug target from the left. Click on the Linker settings tab. Click the Add button to add in some libraries.

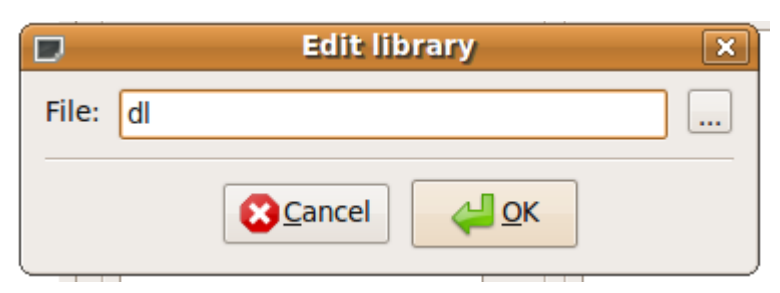

Type **dl** and press OK.

|           | Add library 🛛 🗙 |  |
|-----------|-----------------|--|
| File: ssl |                 |  |
|           | Cancel          |  |

Do the same step and add in **ssl** 

| D     | Add library | × |
|-------|-------------|---|
| File: | rypto       |   |
|       | Cancel QK   |   |

And add **crypto** 

NOTE: ssl must come before crypto or you will get linker errors. If you get the order wrong, there are arrows just to the right side of the window where you can move libraries up and down.

| <  | Compiler settings           | Linke    |
|----|-----------------------------|----------|
| Po | olicy: Append target option | ns to p  |
|    | Link libraries:             |          |
|    | dl                          |          |
|    | ssl                         |          |
|    | crypto                      |          |
|    |                             | $\hat{}$ |
|    |                             |          |
|    |                             |          |
|    |                             |          |
|    | Add Edit Delete Clear       |          |
|    | Copy all to                 |          |

You should now have these three libraries listed. Now click the **Copy all to...** button so we can copy them to the Release build.

| Copy libraries                                     | ×      |
|----------------------------------------------------|--------|
| Please select which target to copy these libraries | to:    |
| simpleclient                                       | _      |
| Debug                                              |        |
| Release                                            |        |
|                                                    |        |
|                                                    | Ξ      |
|                                                    |        |
|                                                    |        |
|                                                    |        |
|                                                    | $\sim$ |
| Scancel Cancel                                     | к      |

Click **Release** and click **OK**.

| -                     | Project build options                                 |
|-----------------------|-------------------------------------------------------|
| simpleclient<br>Debug | Selected compiler \$                                  |
| herease               | Compiler settings Linker settings Search directories  |
|                       | Compiler Linker Resource compiler                     |
|                       | Policy: Append target options to project options   \$ |
|                       |                                                       |
|                       |                                                       |
|                       |                                                       |
|                       |                                                       |
|                       |                                                       |
|                       | Add Edit Delete Clear Copy all to                     |
|                       | Cancel Cancel                                         |

Click the **Search directories** tab and the **compiler** tab and click the **Add** button.

|            | Add directory          | × |
|------------|------------------------|---|
| Directory: | /usr/local/ssl/include |   |
|            | Cancel                 |   |

Type /usr/local/ssl/include and press OK.

| Compiler settings         | Linker settings                         | Search directories > |
|---------------------------|-----------------------------------------|----------------------|
| Compiler Linker Resources | urce compiler<br>options to project opt | tions 💠              |
| /usr/local/ssl/include    |                                         |                      |
| Add Edit                  | Delete                                  | Clear Copy all to    |

Click the Copy all to... button

| )          | Copy directories                           | ×   |
|------------|--------------------------------------------|-----|
| Please sel | ect which target to copy these directories | to: |
| simplectie | ent                                        |     |
| Debug      |                                            |     |
| Release    |                                            |     |
|            |                                            |     |
|            |                                            | Ξ   |
|            |                                            |     |
|            |                                            |     |
|            |                                            |     |
|            |                                            |     |
|            | Cancel 4                                   | к   |

Click the **Release** target and click **OK**.

| -            | Project build options X                               |
|--------------|-------------------------------------------------------|
| simpleclient | Selected compiler                                     |
| Debug        | GNU GCC Compiler 🗘                                    |
| Release      | Compiler settings Linker settings Search directories  |
|              |                                                       |
|              | Compiler Linker Resource compiler                     |
|              | Policy: Append target options to project options   \$ |
|              |                                                       |
|              |                                                       |
|              |                                                       |
|              |                                                       |
|              |                                                       |
|              |                                                       |
|              |                                                       |
|              |                                                       |
|              | Add Edit Delete Clear Copy all to                     |
|              |                                                       |
|              | Cancel <u>Cancel</u>                                  |

Click the **Search directories** and then click the **Linker tab**. Click **Add**.

|            | Add directory      | × |
|------------|--------------------|---|
| Directory: | /usr/local/ssl/lib |   |
|            | Cancel             |   |

Change the directory to **/usr/local/ssl/lib** and click OK.

|            | Add directory | × |
|------------|---------------|---|
| Directory: | /usr/lib      |   |
|            | Cancel        |   |

Add another one and type in the name /usr/lib and click OK.

| Com       | piler settings  | Linker settings        | Search directories |
|-----------|-----------------|------------------------|--------------------|
| Compiler  | Linker Resour   | ce compiler            |                    |
| Policy:   | Append target o | ptions to project opti | ions 🗘             |
| /usr/loca | l/ssl/lib       |                        |                    |
| /usr/lib  | ,55,110         |                        |                    |

Click the **Copy all to...** button.

|   | )               | Copy directories                  | ×          |
|---|-----------------|-----------------------------------|------------|
|   | Please select v | which target to copy these direct | ories to:  |
|   | simpleclient    |                                   | <u>^</u>   |
|   | Debug           |                                   |            |
| ſ | Release         |                                   |            |
|   |                 |                                   | ≡          |
|   |                 |                                   |            |
|   |                 |                                   | ~          |
| - |                 | Cancel                            | <u>о</u> к |

Click the Release target and click OK.

| 1                     | Project build options X                              |
|-----------------------|------------------------------------------------------|
| simpleclient<br>Debug | Selected compiler \$                                 |
| Release               | Compiler settings Linker settings Search directories |
|                       | Compiler Linker Resource compiler                    |
|                       | Policy: Append target options to project options 💲   |
|                       | /usr/local/ssl/lib<br>/usr/lib                       |
|                       | Add   Edit   Delete   Clear   Copy all to            |
|                       | Cancel QK                                            |

Now click **OK** to save all the settings.

Next, there are a couple warnings we need to get rid of in the code to get a clean compile.

| cli.c × |                                                 |
|---------|-------------------------------------------------|
| 1       | /* cli.cpp - Minimal ss                         |
| 2       | 30.9.1996, Sampo Kello                          |
| 3       | /* manualed to work with S                      |
| 5       | Simplified to be even i                         |
| 6       | 12/98 - 4/99 Wade Scho                          |
| 7       |                                                 |
| 8       | <pre>#include <stdio.h></stdio.h></pre>         |
| 9 (     | <pre>#include <unistd.h> )</unistd.h></pre>     |
| 10      | <pre>#include <memory.h></memory.h></pre>       |
| 11      | <pre>#include <errno.h></errno.h></pre>         |
| 12      | <pre>#include <sys types.h=""></sys></pre>      |
| 13      | <pre>#include <sys socket.h=""></sys></pre>     |
| 14      | <pre>#include <netinet in.h=""></netinet></pre> |
| 15      | <pre>#include <arpa inet.h=""></arpa></pre>     |
| 16      | <pre>#include <netdb.h></netdb.h></pre>         |
| 17      |                                                 |

We need to all a line to **#include <unistd.h>**. This gets rid of the warning that a call to close() was implicit.

Next we need to make some code changes.

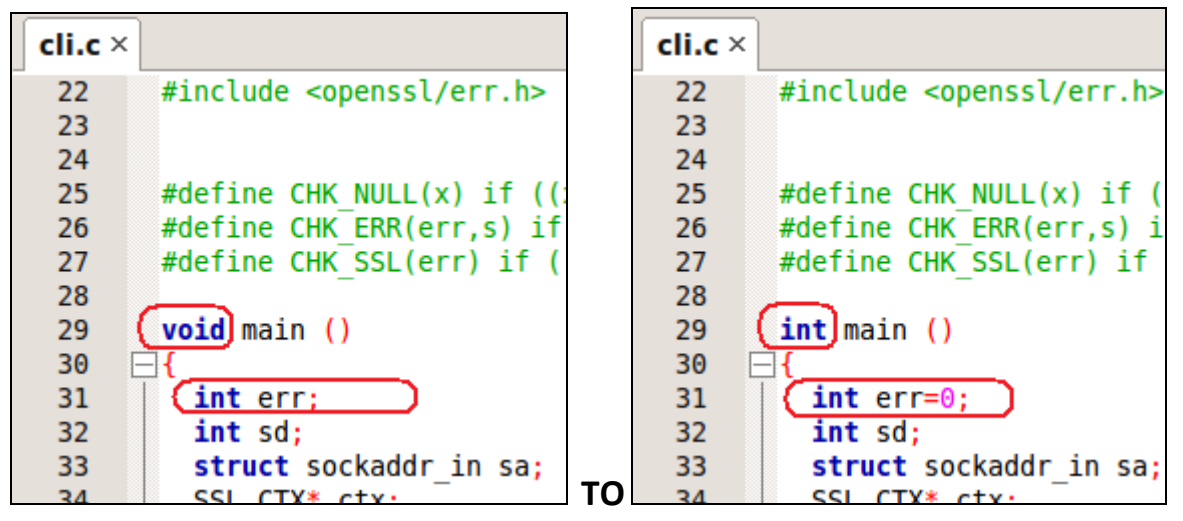

Change the return type of main from **void** to **int**. Initialize the variable **err** to **0**.

| cli.c × |                                |
|---------|--------------------------------|
| 96      | /* DATA EXCHANGE -             |
| 97      |                                |
| 98      | err = SSL write (ss            |
| 99      | _                              |
| 100     | err = SSL_read (ssl            |
| 101     | <pre>buf[err] = '\0';</pre>    |
| 102     | printf ("Got %d cha            |
| 103     | SSL_shutdown (ssl);            |
| 104     | _                              |
| 105     | /* Clean up. */                |
| 106     |                                |
| 107     | close (sd);                    |
| 108     | <pre>SSL_free (ssl);</pre>     |
| 109     | <pre>SSL_CTX_free (ctx);</pre> |
| 110     | (return 0;)                    |
| 111     | L}                             |
| 112     | /* EOF - cli.cpp */            |
| 110     |                                |

At the end of function main, add a return of 0;

Now compile and verify that it works!

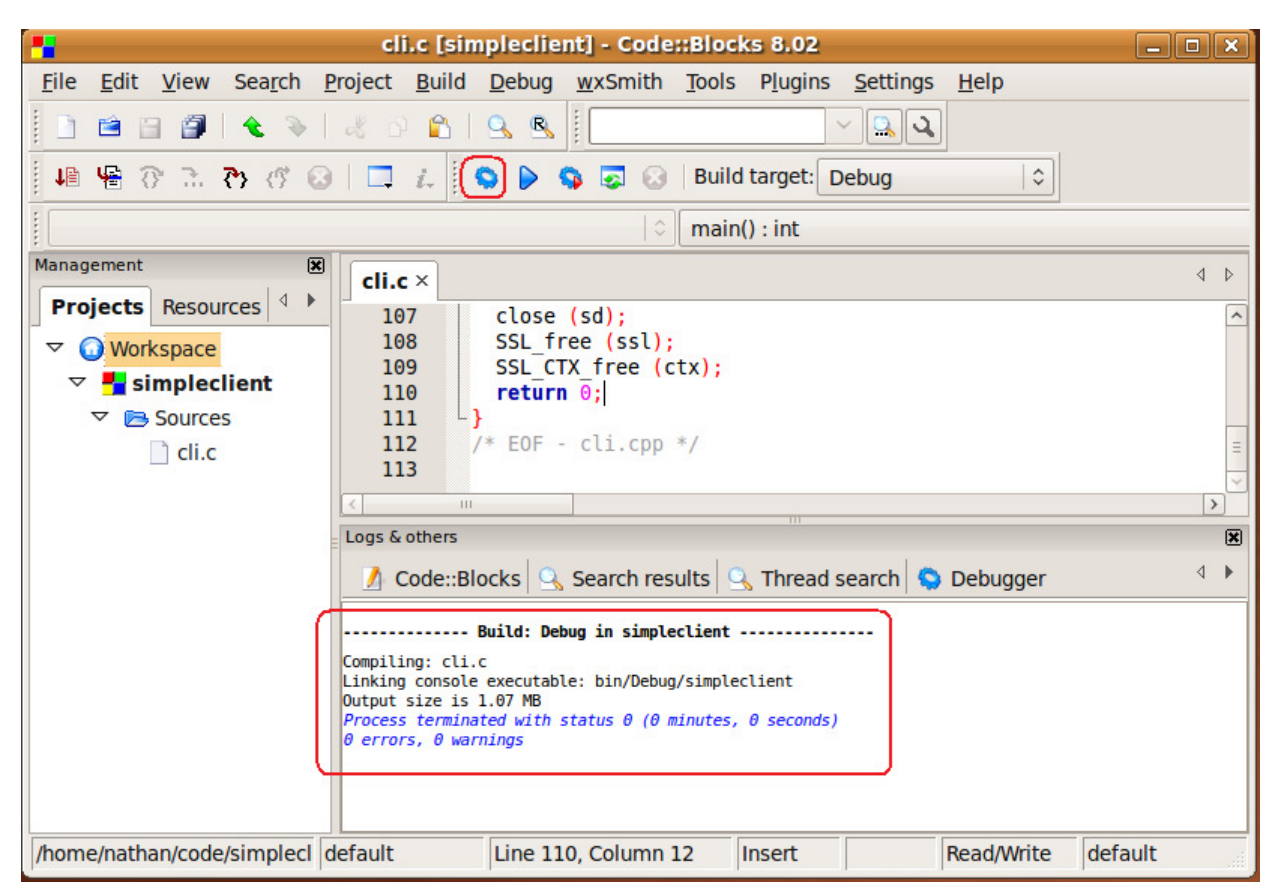

You should get a successful compile.

# Creating a Test Program for the OmniFlash (OpenSSL Server)

We need to grab the server sample program and do the same steps above. We need to set it up to compile for both Linux and ARM.

I won't show every screen shot this time as the steps are almost identical.

- 1.) Launch CodeBlocks
- 2.) Click Create a new project.
- 3.) Click Console application and Go.
- 4.) Click C style and click Next.
- 5.) Name the project. I chose the name **simpleserver**.
- 6.) Click Finish.

#### Getting a sample server source code file

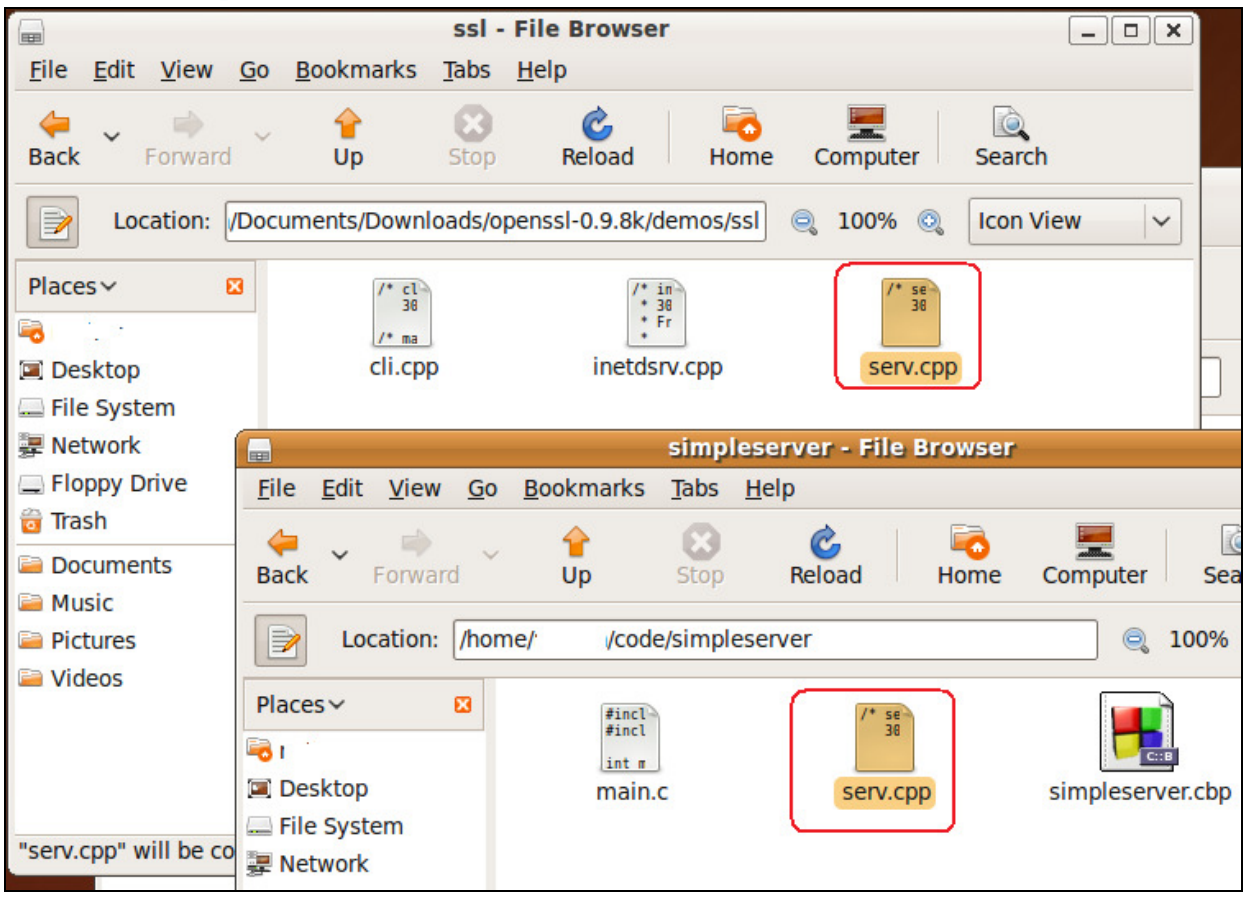

Copy the file serv.cpp from the **demos/ssl** folder under the OpenSSL code we extracted to your project folder.

|              |              |              |            | simplese          | rver -       | File Browser |          |
|--------------|--------------|--------------|------------|-------------------|--------------|--------------|----------|
| <u>F</u> ile | <u>E</u> dit | <u>V</u> iew | <u>G</u> 0 | <u>B</u> ookmarks | <u>T</u> abs | <u>H</u> elp |          |
| e 🚑<br>Back  | ~            | Forwar       | d          | 👉<br>Up           | Stop         | C<br>Reload  | For Home |
|              | Lo           | cation:      | /hom       | ne/. /code        | e/simpl      | eserver 🤤    | 100%     |
| Place        | s×<br>ר∶     |              |            | /* se<br>30       |              |              |          |
| 🖾 De         | sktop        | em           |            | serv.             | C            | simpleser    | ver.cbp  |

Delete the main.c file and rename serv.cpp to serv.c

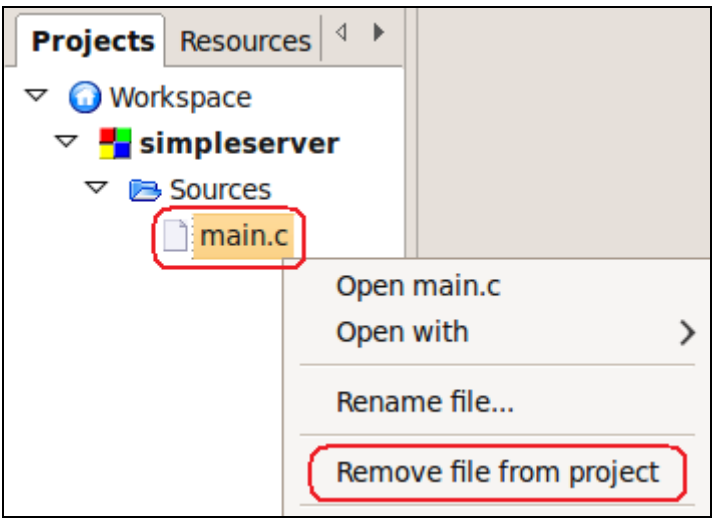

Right-click on main.c and remove it from the project.

| Projects        | Resources 4 | •                 |
|-----------------|-------------|-------------------|
| 🗢 <u> </u> Worl | kspace      |                   |
| 🗧 si            | mpleserver  |                   |
|                 |             | Close project     |
|                 | (           | Add files         |
|                 |             | Add files recursi |

Right-click on the project and select Add files...

|                                                                                                    | Add files        |
|----------------------------------------------------------------------------------------------------|------------------|
| <ul> <li>cod</li> </ul>                                                                                                    | e simpleserver   |
| <u>P</u> laces                                                                                                    | Name             |
| 🔍 Search                                                                                                    | serv.c           |
| Recently Used     The second second sec | simpleserver.cbp |

Select the file we just copied to our project and click open.

| Multiple se                         | election           |
|-------------------------------------|--------------------|
| Select the targets this file should | belong to:         |
| Debug                               | Wildcard select    |
| ✓ Release                           | Toggle selection   |
|                                     | Select <u>A</u> ll |
|                                     | Deselect All       |
|                                     | Selected: 2        |
| <b>S</b> Cancel                     | <u>ск</u>          |

Click the Select All button and click OK.

|   | <u>Settings</u> <u>H</u> elp |
|---|------------------------------|
| 1 | <u>E</u> nvironment          |
|   | E <u>d</u> itor              |
| D | Compiler and debugger        |
|   | <u>G</u> lobal variables     |

If you haven't already set up the cross compiler, check the settings for the ARM compiler.

| Compiler and debugger settings |                                                                   |                                         |                |                   |  |  |
|--------------------------------|-------------------------------------------------------------------|-----------------------------------------|----------------|-------------------|--|--|
| Global compiler s              | Global compiler settings                                          |                                         |                |                   |  |  |
| $\sim$                         | Selected compiler                                                 | <b>`</b>                                |                |                   |  |  |
| $\leq \bigcirc \leq$           | GNU ARM GCC Compiler                                              |                                         |                | 0                 |  |  |
|                                | Set as default                                                    | Copy Rename                             | Delete         | Reset defaults    |  |  |
| Global compiler settings       | <ul> <li>Linker settings</li> </ul>                               | Search directories                      | Toolch         | ain executables > |  |  |
|                                | Compiler's installation di                                        | irectory                                |                |                   |  |  |
|                                | /usr/local/arm/3.3                                                |                                         |                | Auto-detect       |  |  |
| Profiler settings              | NOTE: All programs belo<br>this path<br>or in any of the "Additio | ow, must exist either in<br>onal paths" | the "bin" sub- | directory of      |  |  |
|                                | Program Files Additiona                                           | al Paths                                |                |                   |  |  |
|                                | C compiler:                                                       | arm-linux-gcc                           |                |                   |  |  |
| Batch builds                   | C++ compiler:                                                     | arm-linux-g++                           |                |                   |  |  |
| $(\mathbf{X})$                 | Linker for dynamic libs:                                          | arm-linux-gcc                           |                |                   |  |  |
| G                              | Linker for static libs:                                           | arm-linux-ar                            |                |                   |  |  |
| Debugger settings              | Debugger:                                                         | arm-linux-gdb                           |                |                   |  |  |
|                                | Resource compiler:                                                |                                         |                |                   |  |  |
|                                | Make program:                                                     | make                                    |                |                   |  |  |
| Cancel C                       |                                                                   |                                         |                |                   |  |  |

The settings should look like this if using the 3.3 compiler.

| <u>P</u> roject             | <u>B</u> uild | <u>D</u> ebug | <u>w</u> xSmith |
|-----------------------------|---------------|---------------|-----------------|
| Add f                       | iles          |               |                 |
| Add f                       | iles recu     | ursively      |                 |
| Remo                        | ve files      |               |                 |
| Project tree >              |               |               |                 |
| Set programs' arguments     |               |               |                 |
| Notes                       |               |               |                 |
| Build options<br>Properties |               |               |                 |

Click on Project Properties... so we can set up an additional build target for the ARM processor.

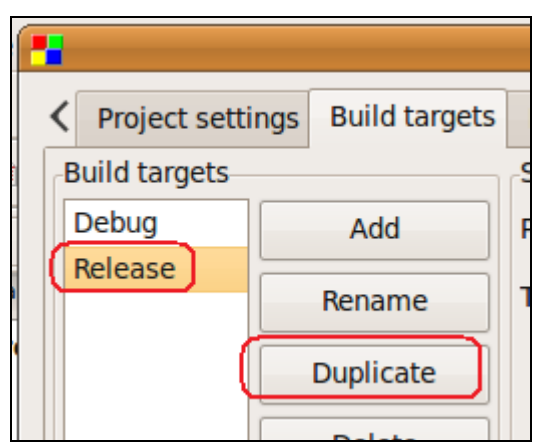

Click on the Build targets tab, click the Release target and click Duplicate.

| 💾 Duplicate build target 🛛 🗙              |  |  |
|-------------------------------------------|--|--|
| Enter the duplicated build target's name: |  |  |
| armRelease                                |  |  |
| Cancel 🔑 OK                               |  |  |

Give it a name and click OK.

| - | Project/targets options |                                           |                                                    |                                |                                                                   |                                                         |                                   |
|---|-------------------------|-------------------------------------------|----------------------------------------------------|--------------------------------|-------------------------------------------------------------------|---------------------------------------------------------|-----------------------------------|
| < | Project setti           | ngs Build targets                         | Build scripts                                      | Notes                          | Debugger                                                          | Libraries                                               | C/C++ pars                        |
| В | uild targets            |                                           | Selected build                                     | l target o                     | options                                                           |                                                         |                                   |
|   | Debug                   | Add                                       | Platforms:                                         |                                | All                                                               |                                                         |                                   |
|   | armRelease              | Rename                                    | Туре:                                              |                                | Console ap                                                        | oplication                                              | ~                                 |
|   |                         | Duplicate<br>Delete                       |                                                    |                                | <ul><li>✓ Pause w</li><li>✓ Create i</li><li>✓ Create .</li></ul> | r <mark>hen execu</mark> t<br>mport libra<br>DEF export | t <b>ion ends</b><br>ry<br>s file |
|   |                         | Virtual targets                           | Output filenar                                     | ne:                            | bin/armRe                                                         | lease/simpl<br>nerate filer                             | leserver                          |
|   |                         | Dependencies<br>Re-order<br>Build options | Execution wor<br>Objects outpu<br>Build target fil | rking dir:<br>t dir: (<br>les: | <ul> <li>Auto-ge</li> <li>obj/armRel</li> </ul>                   | lease/                                                  |                                   |

Make sure the armRelease target is selected. Change the Output filename and Objects output dir so we don't overwrite our regular ones when we build. After you have changed the directories, click the Build options...

| -            | Project build op            |
|--------------|-----------------------------|
| simpleserver | Selected compiler           |
| Debug        | GNU ARM GCC Compiler        |
| Release      | Compiler settings           |
| armRelease   | Policy: Append target optic |

Change the compiler to the ARM GCC compiler.

Click OK to this window and OK to the other window to save the settings.

| <u>P</u> roject         | <u>B</u> uild | <u>D</u> ebug | <u>w</u> xSmit |  |  |
|-------------------------|---------------|---------------|----------------|--|--|
| Add f                   | Add files     |               |                |  |  |
| Add files recursively   |               |               |                |  |  |
| Remo                    | Remove files  |               |                |  |  |
| Project tree >          |               |               |                |  |  |
| Set programs' arguments |               |               |                |  |  |
| Notes                   |               |               |                |  |  |
| Build options           |               |               |                |  |  |

Click on Project -> Build options... to set up all the build dependencies.

|                                                | Project build                                                                                                    | options                                                        |
|------------------------------------------------|----------------------------------------------------------------------------------------------------|----------------------------------------------------------------|
| simpleserver<br>Debug<br>Release<br>armRelease | Selected compiler<br>GNU GCC Compiler<br>Compiler settings<br>Policy: Append target op<br>Link libraries:<br>dl<br>ssl<br>crypto<br>Add Edit Delete Cl<br>Copy all to | Linker settings<br>tions to project optic<br>Other link<br>ear |

Click on the Debug target. Click the Linker settings and then add the following Link libraries IN THIS ORDER. The click the Copy all to... button.

| Copy libraries                                  | ×          |
|-------------------------------------------------|------------|
| Please select which target to copy these librar | ies to:    |
| simpleserver                                    |            |
| Debug                                           |            |
| Release                                         |            |
| armRelease                                      | II         |
| Cancel 😝                                        | <u>0</u> K |

Copy it to the Release target.

|    | Copy libraries                                     | ×      |
|----|----------------------------------------------------|--------|
|    | Please select which target to copy these libraries | to:    |
|    | simpleserver                                       |        |
|    | Debug                                              |        |
|    | Release                                            |        |
| 1( | armRelease                                         |        |
|    |                                                    | Ξ      |
|    |                                                    |        |
|    |                                                    |        |
|    |                                                    |        |
|    |                                                    | $\sim$ |
| -  |                                                    |        |
|    | 🔀 <u>C</u> ancel 🕹 🖉                               | <      |
|    |                                                    |        |

Also copy it to the armRelease target.

| 1                                | Project build options                                                                                                    |
|----------------------------------|----------------------------------------------------------------------------------------------------|
| simpleserver<br>Debug<br>Belease | Selected compiler \$                                                                                                    |
| armRelease                       | Compiler settings Linker settings Search directories          Compiler Linker Resource compiler         Policy:       Append target options to project options |
|                                  | Add         Edit         Delete         Clear         Copy all to                                                                                              |

Select the Search directories tab for the Debug target. Click the Add button.

| D          | Add directory          | × |
|------------|------------------------|---|
| Directory: | /usr/local/ssl/include |   |
|            | <u>     Cancel</u>     |   |

Add **/usr/local/ssl/include** to the list. Note: This is NOT the ARM version. This is the regular Linux version.

| -                                | Project build options                                                                                                    |
|----------------------------------|----------------------------------------------------------------------------------------------------|
| simpleserver<br>Debug<br>Belease | Selected compiler \$                                                                                                    |
| armRelease                       | Compiler settings Linker settings Search directories          Compiler Linker Resource compiler         Policy:       Append target options to project options         /usr/local/ssl/include         Add       Edit       Delete       Clear         Copy all to |

Now click the Copy to all... button.

| E | Copy directorie                      |
|---|--------------------------------------|
|   | Please select which target to copy 1 |
|   | simpleserver                         |
|   | Debug                                |
| ( | Release                              |
|   | armRelease                           |
|   |                                      |

Click the Release target and click OK. Do NOT add this to the armRelease target. These are the wrong includes for ARM.

| -                                | Project build options                                | ×                 |
|----------------------------------|------------------------------------------------------|-------------------|
| simpleserver<br>Debug<br>Release | Selected compiler GNU GCC Compiler                   | $\leftrightarrow$ |
| armRelease                       | Compiler settings Linker settings Search directories | s >               |

Click the Linker tab under the Search directories on the Debug target.

|            | Edit directory     | × |
|------------|--------------------|---|
| Directory: | /usr/local/ssl/lib |   |
|            | Cancel             |   |

Click the Add button and /usr/local/ssl/lib

| D          | Add directory | × |
|------------|---------------|---|
| Directory: | /usr/lib      |   |
|            | Cancel        |   |

Also add **/usr/lib** 

| 2 | Copy directories                                     | ×   |
|---|------------------------------------------------------|-----|
|   | Please select which target to copy these directories | to: |
|   | simpleserver                                         |     |
|   | Debug                                                |     |
|   | Release                                              |     |
|   | armRelease                                           | Ξ   |
|   | Cancel Cancel                                        | ĸ   |

Click the Copy all to... button and select the Release target and clock OK. Do NOT add these to the armRelease target.

| 1                                              | Project build options                                                                                                    |
|------------------------------------------------|----------------------------------------------------------------------------------------------------|
| simpleserver<br>Debug<br>Release<br>armRelease | Selected compiler   GNU ARM GCC Compiler   Compiler settings   Linker settings   Search directories     Compiler   Linker Resource compiler     Policy:   Append target options to project options     Image: Compiler     Image: Compiler     Image: Compiler     Linker Resource compiler     Policy:     Append target options to project options     Image: Compiler     Image: Compiler </td |
|                                                | Cancel QK                                                                                                    |

Now click the armRelease target. Click on the Search directories tab and then the Compiler tab. Click Add .

|            | Add directory              | × |
|------------|----------------------------|---|
| Directory: | /usr/local/arm/ssl/include |   |
|            | Cancel                     |   |

Enter the path to the ARM ssl includes. Enter /usr/local/arm/ssl/include

| -                     | Project build options                                                                                                    |  |  |  |
|-----------------------|----------------------------------------------------------------------------------------------------|--|--|--|
| simpleserver<br>Debug | Selected compiler \$                                                                                                    |  |  |  |
| armRelease            | Compiler settings Linker settings Search directories       Compiler Linker Resource compiler       Paliant Long Ling Ling Ling Ling Ling Ling Ling Li |  |  |  |
|                       | Policy: Append target options to project options   \$                                                                                                 |  |  |  |
|                       | Add Edit Delete Clear Copy all to                                                                                                    |  |  |  |
| Cancel QK             |                                                                                                    |  |  |  |

Now click the Linker tab under the Search directories. Click Add.

|            | Add directory          | × |
|------------|------------------------|---|
| Directory: | /usr/local/arm/ssl/lib |   |
|            | Cancel                 |   |

Add **/usr/local/arm/ssl/lib** to the path. This is the path to the ARM SSL libraries. We will need this path later when we transfer files to the OmniFlash. These libraries will have to be transferred too.

|            | Add directory | × |
|------------|---------------|---|
| Directory: | /lib          |   |
|            | Cancel        |   |

Add **/lib** to the list. This is the directory on the OmniFlash where shared libraries live.

Now click OK to save all the settings.

#### Code changes to make it compile

There are a couple code changes we need to make in order to get a clean compile.

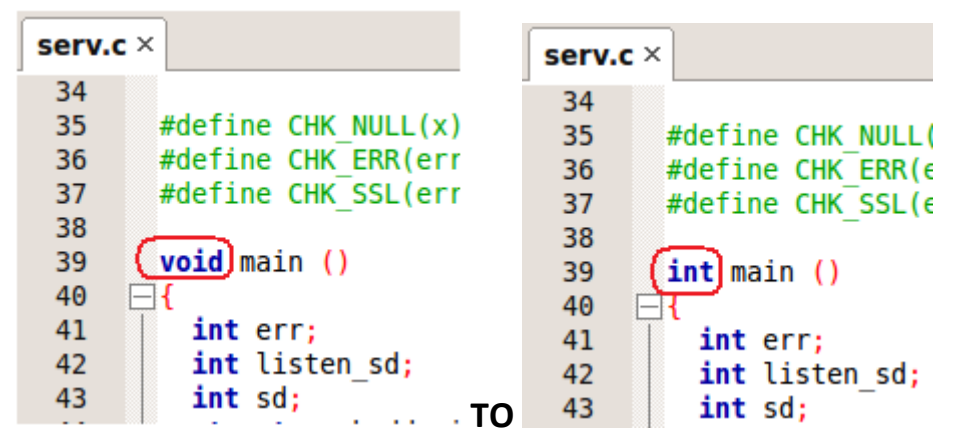

Change the function main type from void to int.

| serv.c × | 4                                                                              |
|----------|--------------------------------------------------------------------------------|
| 92       | /* Receive a TCP connection. */                                                |
| 93       |                                                                                |
| 94       | err = listen (listen sd, 5); CHK ERR(err                                       |
| 95       |                                                                                |
| 96       | <pre>client_len = sizeof(sa_cli);</pre>                                        |
| 97       | <pre>sd = accept (listen_sd, (struct sockaddr*) &amp;sa_cli, &amp;client</pre> |
| 98       | CHK_ERR(sd, "accept");                                                         |
| 99       | <pre>close (listen_sd);</pre>                                                  |
| 100      |                                                                                |
| 101      | <pre>printf ("Connection from %lx, port %x\n",</pre>                           |
| 102      | <pre>sa cli.sin addr.s addr, sa cli.sin port);</pre>                           |
| 103      |                                                                                |

```
Change TO
```

| serv.c × |                                                       | 4 [                                 |
|----------|-------------------------------------------------------|-------------------------------------|
| 92       | <pre>/* Receive a TCP connection. */</pre>            | [                                   |
| 93       |                                                       |                                     |
| 94       | err = listen (listen_sd, 5);                          | CHK_ERR(err                         |
| 95       |                                                       | _                                   |
| 96       | <pre>client_len = sizeof(sa_cli);</pre>               |                                     |
| 97       | <pre>sd = accept (listen_sd, (struct sockaddr*)</pre> | <pre>&amp;sa_cli, &amp;client</pre> |
| 98       | CHK_ERR(sd, "accept");                                | _                                   |
| 99       | <pre>close (listen_sd);</pre>                         |                                     |
| 100      | _                                                     |                                     |
| 101      | <pre>printf ("Connection from %lx, port %x\n",</pre>  |                                     |
| 102      | <pre>((unsigned long)sa_cli.sin_addr.s_addr,</pre>    | <pre>sa_cli.sin_port)</pre>         |
| 103      |                                                       |                                     |

Type cast s\_addr to an unsigned long.

|          |                      | serv.c × |                      |
|----------|----------------------|----------|----------------------|
| serv.c × |                      | 142      | printf ("Got %d cha  |
| 142      | printf ("Got %d cha  | 143      | •                    |
| 143      |                      | 144      | err = SSL write (ss  |
| 144      | err = SSL_write (ss  | 145      |                      |
| 145      | _                    | 146      | /* Clean up. */      |
| 146      | /* Clean up. */      | 147      |                      |
| 147      |                      | 148      | close (sd);          |
| 148      | close (sd);          | 149      | SSL free (ssl);      |
| 149      | SSL free (ssl);      | 150      | SSL_CTX free (ctx);  |
| 150      | SSL CTX free (ctx);  | 151      | (return 0;)          |
| 151      | -}                   | 152      | L <sub>1</sub> ,     |
| 152      | /* EOF - serv.cpp */ | 153      | /* EOF - serv.cpp */ |
| 150      |                      |          |                      |

Add a return 0 to the end of function main.

|                                                                                                    | serv.c [simpleserver] - Code::Blocks 8.02                                                                                                    | × |
|----------------------------------------------------------------------------------------------------|----------------------------------------------------------------------------------------------------|---|
| <u>F</u> ile <u>E</u> dit <u>V</u> iew Sea <u>r</u> ch <u>I</u>                                                                                                    | <u>P</u> roject <u>B</u> uild <u>D</u> ebug <u>w</u> xSmith <u>T</u> ools P <u>l</u> ugins <u>S</u> ettings <u>H</u> elp                                                                                                    |   |
| 1 🖻 🖻 🗿 ا 🔦 📎                                                                                                    |                                                                                                    |   |
| 📕 🖷 🕆 🚠 🎌 🕼                                                                                                    | 3   🗔 💤 🚫 🕨 🤹 🐼   Build target: Debug 🔷                                                                                                    |   |
|                                                                                                    | \$   main() : int                                                                                                    |   |
| Management     Image: mail to be address of the second second seco | <pre>serv.c × 142 printf ("Got %d chars:'%s'\n", err, buf);</pre>                                                                                                    | > |
| <ul> <li>✓ Workspace</li> <li>✓ ➡ simpleserver</li> <li>✓ ➡ Sources</li> </ul>                                                                                                    | 143<br>144<br>145<br>146 /* Clean up. */                                                                                                    | ) |
| serv.c                                                                                                    | <pre>140<br/>147<br/>148<br/>149<br/>149<br/>150<br/>150<br/>151<br/>151<br/>152<br/>153<br/>/* EOF - serv.cpp */</pre>                                                                                                    |   |
|                                                                                                    | Logs & others  Search results Thread search Debugger Build log  Compiling: serv.c Linking console executable: bin/Debug/simpleserver Output size is 1.10 MB Process terminated with status 0 (0 minutes, 0 seconds) 0 errors, 0 warnings | × |
| /home/nathan/code/simple de                                                                                                    | efault Line 151, Column 12 Insert Read/Write default                                                                                                    |   |

Now click the compile button. You should get a successful compile.

This program will run on our Ubuntu Linux box now. We could run this as a server and also run our client we built earlier and we would have a working Client / Server set of programs.

Let's try compiling this for ARM next.

| 1                                                                 | serv.c [sin                                                                                | npleserver] - Code::Blocks 8.02                                                                                                    | × |
|-------------------------------------------------------------------|--------------------------------------------------------------------------------------------|----------------------------------------------------------------------------------------------------|---|
| <u>F</u> ile <u>E</u> dit <u>V</u> iew Sea <u>r</u> ch <u>P</u> r | oject <u>B</u> uild                                                                        | <u>D</u> ebug <u>w</u> xSmith <u>T</u> ools P <u>l</u> ugins <u>S</u> ettings <u>H</u> elp                                                                |   |
| 1 🖻 🗎 🗿   🔦 🧇                                                     | at o 🛍                                                                                     |                                                                                                    |   |
| 🖬 🖷 😚 🚠 🏞 🕫 😣                                                     | 🗖 i. (                                                                                     | 💊 👂 🗔 🛛 Build target 🖉 armRelease 🛛 🗘                                                                                                    |   |
|                                                                   |                                                                                            | ain() : int                                                                                                    |   |
| Management   Projects Resources                                   | serv.c ×                                                                                   | <pre>     printf ("Got %d charce.'%c'\n" orr huf); </pre>                                                                                                 | Þ |
| ✓                                                                 | 142                                                                                        |                                                                                                    |   |
|                                                                   | 144<br>145                                                                                 | <pre>err = SSL_write (ssl, "I hear you.", strlen("I hear you.")</pre>                                                                                     | ) |
|                                                                   | 146                                                                                        | /* Clean up. */                                                                                                    |   |
| serv.c                                                            | 147                                                                                        | close (sd):                                                                                                    |   |
|                                                                   | 149                                                                                        | SSL free (ssl);                                                                                                    |   |
|                                                                   | 150                                                                                        | SSL_CTX_free (ctx);                                                                                                    |   |
|                                                                   | 151                                                                                        | return 0;                                                                                                    |   |
| _                                                                 | 152                                                                                        | }                                                                                                    | = |
|                                                                   | 153                                                                                        | /* EOF - serv.cpp */                                                                                                    |   |
|                                                                   | <                                                                                          |                                                                                                    | > |
|                                                                   | Logs & others                                                                              |                                                                                                    | × |
|                                                                   | 🔍 Search r                                                                                 | results 🔍 Thread search 🤤 Debugger 💊 Build log                                                                                                    | • |
|                                                                   | Compiling: sern<br>Linking console<br>Output size is<br>Process termina<br>0 errors, 0 waa | Build: armRelease in simpleserver<br>v.c<br>e executable: bin/armRelease/simpleserver<br>806.93 KB<br>ated with status θ (θ minutes, θ seconds)<br>rnings |   |
| /home/nathan/code/simple defa                                     | ault                                                                                       | Line 151, Column 12 Insert Read/Write default                                                                                                    |   |

Change the Build target to armRelease and click the compile button. You should get a successful compile.

## **Multithreaded support**

If you are going to make a threaded application, you need to add one more library to the list.

| -                                | Project build o                           | ptions                  |
|----------------------------------|-------------------------------------------|-------------------------|
| simpleserver<br>Debug<br>Release | Selected compiler<br>GNU ARM GCC Compiler |                         |
| armRelease                       | Compiler settings                         | Linker settings         |
|                                  | Policy: Append target opt                 | ions to project options |
|                                  | Link libraries:                           | Other linker            |
|                                  | di<br>ssl<br>crypto                       |                         |
|                                  | Add library                               |                         |
| File                             | e: pthread                                |                         |
|                                  | Cancel                                    |                         |

Add **pthread** to each target.

| serv.c × |                                             |
|----------|---------------------------------------------|
| 4        |                                             |
| 5        | /* mangled to work wit                      |
| 6        | Simplified to be ev                         |
| 7        | 12/98 - 4/99 Wade                           |
| 8 (      | <pre>#include <pthread.h></pthread.h></pre> |
| 9        | <pre>#include <stdio.h></stdio.h></pre>     |
| 10       | <pre>#include <unistd.h></unistd.h></pre>   |

You must also **#include <pthread.h>** as the first include. By including it first, different options are enabled in the standard runtime library includes.

## Generating an SSL certificate and Key

Before we can test our program, we need to generate an SSL certificate and key. We also need to tell our server program what the names of the keys are and where to find them.

4 serv.c × 24 #include <openssl/ssl.h> 25 #include <openssl/err.h> 26 27 28 /\* define HOME to be dir for key and cert files... \*/ #define HOME "./" 29 /\* Make these what you want for cert & key files \*/ 30 31 #define CERTF HOME "foo-cert.pem" 32 #define KEYF HOME "foo-cert.pem" 33 34 #define CHK NULL(x) if ((x)==NULL) exit (1) 35

Change the names of the CERTF and KEYF defines to the following:

#### то

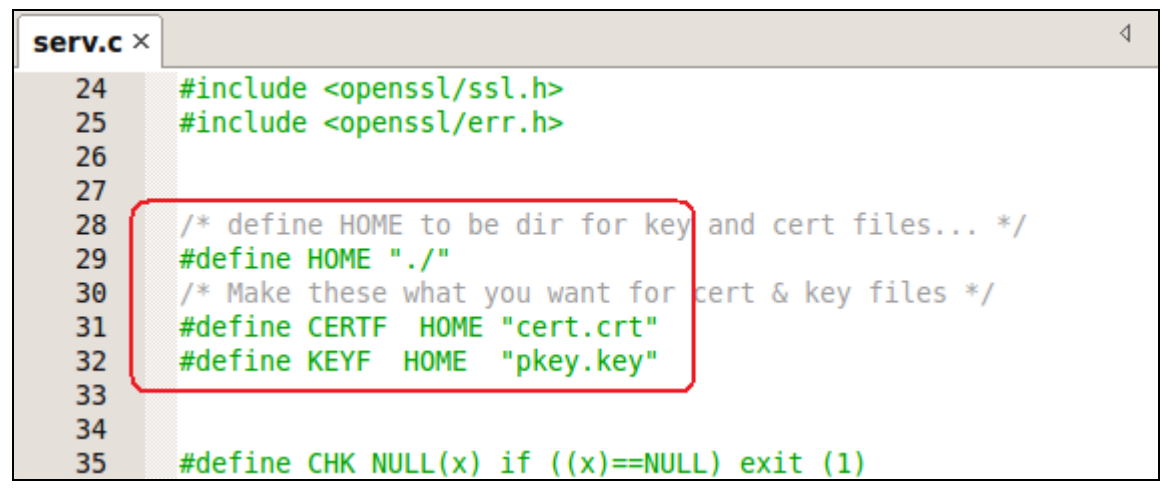

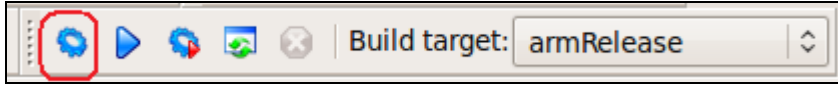

Now compile the program for ARM.

Open a terminal and type this command. Note: This goes all on one line. Change the fields to match your specific needs.

```
openssl req -x509 -nodes -days 3650 -newkey rsa:2048 -keyout pkey.key -out cert.crt -subj "/C=US/ST=State/L=City/O=CompanyName/OU=DeviceName-
OmniFlash/CN=www.yourdomain.com/emailAddress=root@localhost.com"
```

| @omniflash-development: ~/code/simpleserver                                                                                                    |     |
|----------------------------------------------------------------------------------------------------|-----|
| <u>F</u> ile <u>E</u> dit <u>V</u> iew <u>T</u> erminal <u>H</u> elp                                                                                                    |     |
| .@omniflash-development:~\$ cd code<br>.@omniflash-development:~/code\$ cd simpleserver                                                                                                    | 2   |
| <pre>@omniflash-development:~/code/simpleserver\$ openssl req -x509 -nodes -days<br/>3650 -newkey rsa:2048 -keyout pkey.key -out cert.crt -subj "/C=US/ST=State/L=Ci<br/>ty/O=CompanyName/OU=DeviceName-OmniFlash/CN=www.vourdomain.com/emailAddress=root</pre> |     |
| @localhost.com"                                                                                                    |     |
| Generating a 2048 bit RSA private key                                                                                                    |     |
|                                                                                                    |     |
| writing new private key to 'pkey.key'                                                                                                    |     |
|                                                                                                    |     |
| <pre>i@omniflash-development:~/code/simpleserver\$ ls bin (cert.crt) obj (pkey.key) serv.c simpleserver.cbp i@omniflash-development:~/code/simpleserver\$</pre>                                                                                                 | 111 |
|                                                                                                    |     |
|                                                                                                    |     |
|                                                                                                    |     |
|                                                                                                    |     |
|                                                                                                    |     |
|                                                                                                    |     |
|                                                                                                    |     |
|                                                                                                    | -   |

Once we call openssl, we end up with our certificate and key files. We need to copy these to the OmniFlash along with our program.

## **Copying files to the OmniFlash**

In order to test our program, we need to copy over a few files to the OmniFlash.

**Note:** For this test, we must write to **/mnt/FlashMemory** because of the size of all the files we have.

Start PuTTY and boot the system.

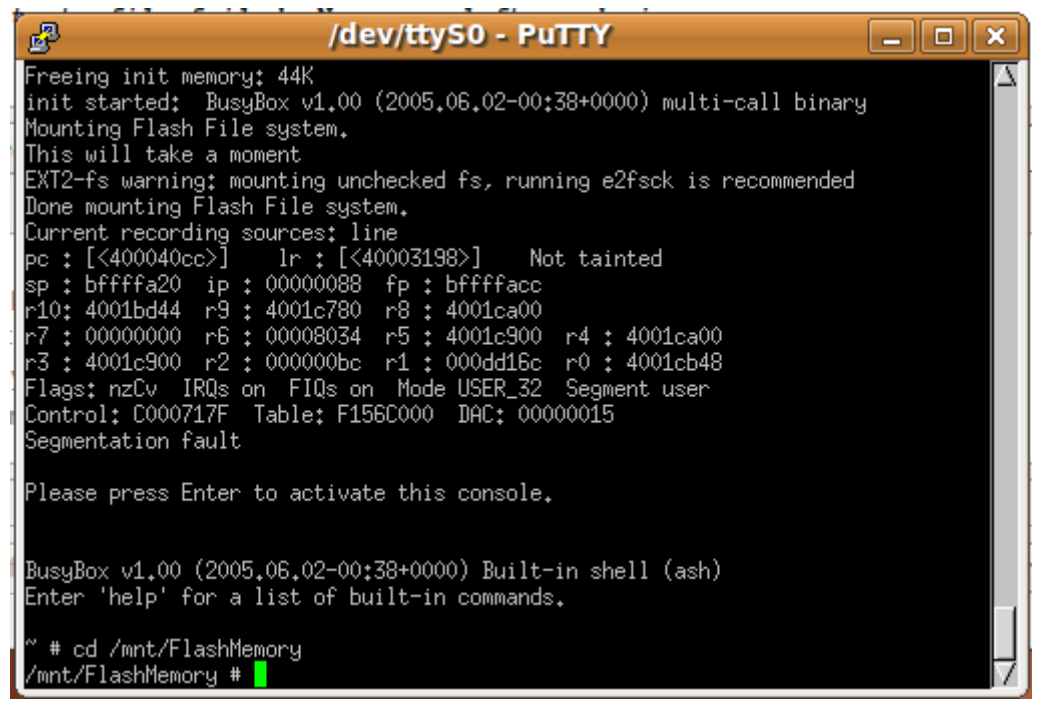

Once booted, cd into /mnt/FlashMemory

Now that we are in the right directory, close PuTTy so the serial port is available again.

Start the **CuteCom** application and click the **Open Device** button.

|                              | _                      | CuteCom                          |                                        | -                      | . 🗆   |
|------------------------------|------------------------|----------------------------------|----------------------------------------|------------------------|-------|
| Open device                  | Device:                | /dev/ttyS0                       | Yearity:                               | None                   |       |
| Cl <u>o</u> se device        | Baud rate:             | 57600                            | 🖂 Handshake: 🗌                         | Software 🔲 Ha          | rdwa  |
| <u>A</u> bout                | Data bits:             | 8                                | │ ✓ Open for: 🛛 🖉                      | Reading 🕢 Wr           | iting |
| Quit                         | Stop bits:             | 1                                | <ul><li>  ✓  Apply setting</li></ul>   | gs when opening        |       |
| m<br>drwxr-xr-x 2            | root root              | 1024 Sep 22 20                   | 005 \0x1b[1;34mbi                      | n\0x1b[0m              | -     |
| drwxr-xr-x 3<br>drwxr-xr-x 4 | root root<br>root root | 2048 Jan 1 19<br>1024 Nov 16 20  | 970 \0x1b[1;34mde<br>005 \0x1b[1;34met | v\0x1b[0m<br>c\0x1b[0m |       |
| drwxr-xr-x 3                 | root root              | 1024 Dec 18 20                   | 004 \0x1b[1;34mho                      | me\0x1b[0m             |       |
| drwxr-xr-x 4                 | root root              | 1024 May 31 20                   | 005 \0x1b[1;34mm                       | t\0x1b[0m              |       |
| dr-xr-xr-x 28                | root root              | 0 Jan 1 1:                       | 970 \0x1b[1;34mpr                      | oc\0x1b[0m             |       |
| drwxr-xr-x 2                 | root root              | 1024 Jan 18 20<br>1024 Dec 18 20 | 006 \0x1b[1;34msb<br>004 \0x1b[1:34mtm | oin\Ox1b[Om            | - 1   |
| drwxr-xr-x 5                 | root root              | 1024 Dec 18 20                   | 004 \0x1b[1;34mus                      | r\0x1b[0m              |       |
| drwxr-xr-x 5                 | root root              | 1024 Dec 18 20                   | 004 \0x1b[1;34mva                      | r\0x1b[0m              |       |
| ~ #                          |                        |                                  |                                        |                        |       |
| <u>C</u> lear <u>H</u> e     | ex output              | Log to: V /home/i                | /cutecom.log                           |                        |       |
| ls -al                       |                        |                                  |                                        |                        |       |
| rx armtestapp                |                        |                                  |                                        |                        |       |
| q<br>Is                      |                        |                                  |                                        |                        |       |
| ls -al                       |                        |                                  |                                        |                        |       |
| nput: rx simplese            | rver                   |                                  |                                        |                        |       |
| Send file XMo                | dem 🗸                  |                                  | LF line end                            | ✓ Char delay: 1        | ms (  |

After the OmniFlash has booted, we need to send the program we just compiled. Make sure XModem is selected. In the Input box, type **rx simpleserver** and press **enter**.. Then click the Send file... button. Note: Once we have entered a command, we can double-click it from the list and it will be sent for us.

|                    | Open                                                                                                    | ×    |
|--------------------|----------------------------------------------------------------------------------------------------|------|
| Look in:           | Province (Content of the second second secon |      |
| File <u>n</u> ame: | simpleserver                                                                                                    | pen  |
| Files of type:     | All Files (*)                                                                                                    | ncel |

Browse for the file we just compiled and click Open to send it.

|                      |       |        |       |     | CuteCom           |      |
|----------------------|-------|--------|-------|-----|-------------------|------|
| <u>O</u> pen devic   | e     | Devic  | e:    |     | /dev/ttyS0        | ~    |
| Cl <u>o</u> se devic | e     | Baud   | rate: |     | 57600             | ~    |
| <u>A</u> bout        |       | Data l | oits: |     | 8                 | ~    |
| <u>Q</u> uit         |       | Stop b | oits: |     | 1                 | ~    |
| drwxr-xr-x           | 2     | root   | root  |     | 1024 Sep 22       | 2005 |
| drwxr-xr-x           | 3     | root   | root  |     | cutecom           | ×    |
| drwxr-xr-x           | 4     | root   | root  | -   |                   |      |
| drwxr-xr-x           | 3     | root   | root  | Sen | ding file via xmo | dem  |
| drwxr-xr-x           | 3     | root   | root  |     | 24%               |      |
| dr-xr-xr-x           | 28    | root   | root  |     | 2470              |      |
| drwxr-xr-x           | 2     | root   | root  |     | Car               | ncel |
| drwxrwxrwt           | 2     | root   | root  |     |                   |      |
| drwxr-xr-x           | 5     | root   | root  |     | 1024 Dec 18       | 2004 |
| drwxr-xr-x           | 5     | root   | root  |     | 1024 Dec 18       | 2004 |
| ~ # rx simpl         | leser | ver    |       |     |                   |      |

Wait while the file is being sent.

|                    | NO. A                        | Open                                   |         | ×           |
|--------------------|------------------------------|----------------------------------------|---------|-------------|
| Look in:           | 🗎 /home/i                    | /code/simpleserver                     | · · ← → | 🛉 🗟 📰 🗏     |
| Compute            | er i bin<br>i obj<br>cert.cr | pkey.key<br>serv.c<br>simpleserver.cbp |         |             |
| File <u>n</u> ame: | cert.crt                     |                                        |         | <u>Open</u> |
| Files of type:     | All Files (*)                |                                        |         | Cancel      |

Do the same for the following files...

#### cert.crt and pkey.key

Now we must send the OpenSSL libraries.

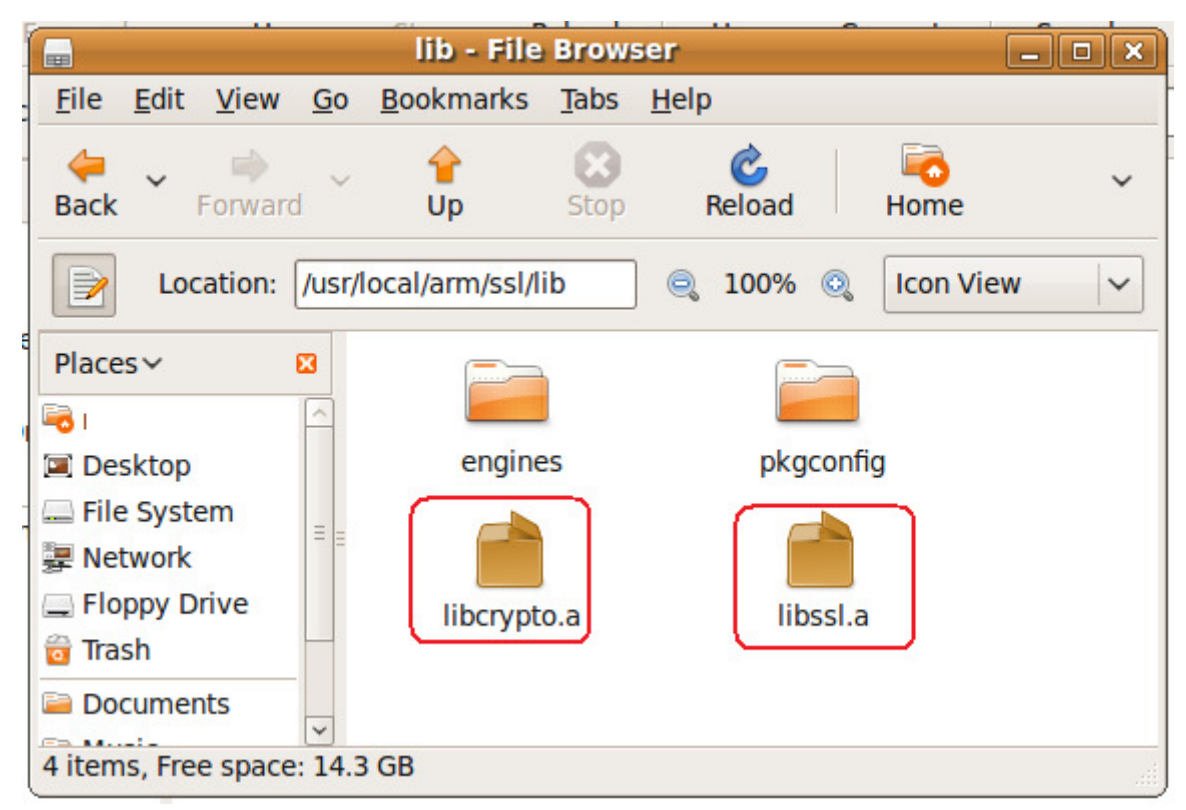

The SSL libraries are in the folder we built earlier.

Using CuteCom, send these two libraries also.

|                                                                                                    |                                                                                             |                                     | Catocom    |     |              |             |        | لكاركا    |
|----------------------------------------------------------------------------------------------------|---------------------------------------------------------------------------------------------|-------------------------------------|------------|-----|--------------|-------------|--------|-----------|
| <u>O</u> pen device                                                                                                    | Device:                                                                                     |                                     | /dev/ttyS0 | ~   | Parity:      | 1           | lone   |           |
| Cl <u>o</u> se device                                                                                                    | Baud rate:                                                                                  |                                     | 57600      | ~   | Handshake    | Softwa      | are 🗌  | Hardw     |
| <u>A</u> bout                                                                                                    | Data bits:                                                                                  |                                     | 8          | ~   | Open for:    | 🗹 Readir    | ng 星   | Ø Writing |
| Quit                                                                                                    | Stop bits:                                                                                  |                                     | 1          | ~   | 🛛 🗹 Apply se | ettings whe | n oper | ning      |
|                                                                                                    |                                                                                             |                                     |            |     |              |             |        |           |
| ~ # rx simplese<br>C/mnt/FlashMemo<br>C/mnt/FlashMemo<br>C/mnt/FlashMemo<br>C/mnt/FlashMemo<br>C/mnt/FlashMemo                                                                                                    | erver<br>ory # rx cer<br>ory # rx pke<br>ory # rx lib<br>ory # rx lib<br>ory #              | t.crt<br>y.key<br>crypto.a<br>ssl.a |            |     |              |             |        |           |
| ~ # rx simplese<br>C/mnt/FlashMemo<br>C/mnt/FlashMemo<br>C/mnt/FlashMemo<br>C/mnt/FlashMemo<br>C/mnt/FlashMemo                                                                                                    | erver<br>pry # rx cer<br>pry # rx pke<br>pry # rx lib<br>pry # rx lib<br>pry #<br>ex output | t.crt<br>y.key<br>crypto.a<br>ssl.a | to: 🗸      | me/ | /cutecom.le  | og          |        |           |
| ~ # rx simplese<br>C/mnt/FlashMemo<br>C/mnt/FlashMemo<br>C/mnt/FlashMemo<br>C/mnt/FlashMemo<br>C/mnt/FlashMemo                                                                                                    | erver<br>bry # rx cer<br>bry # rx pke<br>bry # rx lib<br>bry # rx lib<br>bry #<br>ex output | t.crt<br>y.key<br>crypto.a<br>ssl.a | to: V      | me/ | /cutecom.le  | og          |        |           |
| ~ # rx simplese<br>C/mnt/FlashMemo<br>C/mnt/FlashMemo<br>C/mnt/FlashMemo<br>C/mnt/FlashMemo<br>Clear <u><u>H</u><br/>rx simpleserver</u>                                                                                                    | erver<br>pry # rx cer<br>pry # rx pke<br>pry # rx lib<br>pry # rx lib<br>pry #<br>ex output | t.crt<br>y.key<br>crypto.a<br>ssl.a | to: V      | me/ | /cutecom.l   | og          |        |           |
| ~ # rx simplese<br>C/mnt/FlashMemo<br>C/mnt/FlashMemo<br>C/mnt/FlashMemo<br>C/mnt/FlashMemo<br>C/mnt/FlashMemo<br>Clear <u><u>H</u><br/>rx simpleserver<br/>rx cert.crt</u>                                                                                                    | erver<br>bry # rx cer<br>bry # rx pke<br>bry # rx lib<br>bry # rx lib<br>bry #<br>ex output | t.crt<br>y.key<br>crypto.a<br>ssl.a | to: V      | me/ | /cutecom.l   | og          |        |           |
| ~ # rx simplese<br>C/mnt/FlashMemo<br>C/mnt/FlashMemo<br>C/mnt/FlashMemo<br>C/mnt/FlashMemo<br>C/mnt/FlashMemo<br>Clear <u>H</u><br>rx simpleserver<br>rx cert.crt<br>rx pkey.key                                                                                                    | erver<br>bry # rx cer<br>bry # rx pke<br>bry # rx lib<br>bry # rx lib<br>bry #<br>ex output | t.crt<br>y.key<br>crypto.a<br>ssl.a | to: //ho   | me/ | /cutecom.l   | og          |        |           |
| <pre>~ # rx simplese<br/>C/mnt/FlashMemo<br/>C/mnt/FlashMemo<br/>C/mnt/Flash<br/>C/mnt/Flash<br/>C/mnt/Fla</pre> | erver<br>bry # rx cer<br>bry # rx pke<br>bry # rx lib<br>bry # rx lib<br>bry #<br>ex output | t.crt<br>y.key<br>crypto.a<br>ssl.a | to: V /ho  | me/ | /cutecom.l   | og          |        |           |
| <pre>~ # rx simplese<br/>C/mnt/FlashMemo<br/>C/mnt/FlashMemo<br/>C/mnt/FlashMemo<br/>C/mnt/FlashMemo<br/>C/mnt/FlashMemo<br/>Clear <u>H</u><br/>rx simpleserver<br/>rx cert.crt<br/>rx pkey.key<br/>rx libcrypto.a<br/>rx libssl.a</pre>                                                                                                    | erver<br>bry # rx cer<br>bry # rx pke<br>bry # rx lib<br>bry # rx lib<br>bry #<br>ex output | t.crt<br>y.key<br>crypto.a<br>ssl.a | to: V /ho  | me/ | /cutecom.l   | og          |        |           |
| <pre>~ # rx simplese<br/>C/mnt/FlashMemo<br/>C/mnt/FlashMemo<br/>C/mnt/Fla</pre>                                                                         | erver<br>bry # rx cer<br>bry # rx pke<br>bry # rx lib<br>bry # rx lib<br>bry #<br>ex output | t.crt<br>y.key<br>crypto.a<br>ssl.a | to: V /ho  | me/ | /cutecom.l   | og          |        |           |

Once all the files have been sent, click the Close device button.

Now start PuTTY again.

| P             |                           | /dev/ttyS0 - Pi | uTTY                     | - • ×    |
|---------------|---------------------------|-----------------|--------------------------|----------|
| cert₊crt      | lost+found                | startup w       | ıp2p₊scr                 | $\Delta$ |
| libcrypto₊a   | pkey₊key                  | startups.sh w   | isetup                   |          |
| libssl₊a      | simpleserve               | r tada.wav      |                          |          |
| /mnt/FlashMem | ory # ls -al              |                 |                          |          |
| drwxr-xr-x    | 3 root                    | root 1024 .     | Jan 1 00:37 .            |          |
| drwxr-xr-x    | 4 root                    | root 1024       | May 31 2005 🛺            |          |
| -rw-rr        | 1 root                    | root 1792 .     | Jan 1 00:27 cert.crt     |          |
| -rw-rr        | 1 root                    | root 2212096 .  | Jan 1 00:37 libcrypto.a  |          |
| -rw-rr        | 1 root                    | root 391424 .   | Jan 1 00:39 libssl.a     |          |
| drwx          | 2 root                    | root 12288 .    | Jan 1 00:06 lost+found   |          |
| -rw-rr        | 1 root                    | root 1792 .     | Jan 100:28 pkey.key      |          |
| -rw-rr        | 1 root                    | root 826368 .   | Jan 1 00:27 simpleserver |          |
| -rwxrwxrwx    | 1 root                    | root 136 (      | Sep 1 2009 startup       |          |
| -rwxrwxrwx    | 1 root                    | root 99 I       | Aug 18 2009 startups.sh  |          |
| -rwxr-xr-x    | 1 root                    | root 171136 .   | Jan 1 00:01 tada.wav     |          |
| -rwxr-xr-x    | 1 root                    | root 277 -      | Jan 1 00:01 wp2p.scr     |          |
| -rwxr-xr-x    | 1 root                    | root 84.        | Jan 1 00:01 wsetup       |          |
| /mnt/FlashMem | ory # ls                  |                 |                          |          |
| cert₊crt      | lost+found                | startup w       | Jp2p₊scr                 |          |
| libcrypto₊a   | pkey₊key                  | startups₊sh w   | isetup                   |          |
| libssl₊a      | simpleserve               | r tada₊wav      |                          |          |
| /mnt/FlashMem | ory # <mark>c</mark> hmod | +x simpleserver |                          |          |
| /mnt/FlashMem | ory # <mark>ls</mark> ync |                 |                          |          |
| /mnt/FlashMem | ory# 👕                    |                 |                          |          |

If we list the contents of the folder, we can see all the files we just sent.

We need to make the program executable. Do this by changing the mode to executable with **chmod** 

**+x simpleserver**. We follow that up with a **sync** to write the contents to the flash memory so that if we crash the system and have to reboot that we don't corrupt the flash memory.

## **Testing our server and client programs**

In order to test our programs, we need to configure the OmniFlash's IP address and start up the ethernet device.

On our Ubuntu Linux device, we need to get our IP address.

|              | @omniflash-development: ~ _                                                                                                    |
|--------------|----------------------------------------------------------------------------------------------------|
| <u>F</u> ile | <u>E</u> dit <u>V</u> iew <u>T</u> erminal <u>H</u> elp                                                                                                    |
| eth0         | <pre>@omniflash-development:~\$ ifconfig -a eth0<br/>Link encap:Ethernet HWaddr 08:00:27:e1:64:68<br/>inet addr:192.168.2.107 Bcast:192.168.2.255 Mask:255.255.255.0<br/>inet6 addr: fe80::a00:27ff:fee1:6468/64 Scope:Link<br/>UP BROADCAST RUNNING MULTICAST MTU:1500 Metric:1<br/>RX packets:31 errors:0 dropped:0 overruns:0 frame:0<br/>TX packets:45 errors:0 dropped:0 overruns:0 carrier:0<br/>collisions:0 txqueuelen:1000<br/>RX bytes:16457 (16.4 KB) TX bytes:5927 (5.9 KB)<br/>Interrupt:11 Base address:0xd020</pre> |

We do this by bringing up a terminal and typing **ifconfig -a eth0** (or eth1 for whatever interface we have). Make note of **the inet addr** and the **Mask**. We need to set something similar on the OmniFlash.

### Note: Make sure you have a network cable plugged into the OmniFlash.

|               |                    |            |              |       |      | _       |                |        | _        |
|---------------|--------------------|------------|--------------|-------|------|---------|----------------|--------|----------|
| <u>E</u>      |                    | /dev/      | ttyS0 - P    | uП    | ſÝ   |         |                |        | ×        |
| -rw-rr        | 1 root             | root       | 1792         | Jan   | 1    | 00:27   | cert₊crt       |        | $\Delta$ |
| -rw-rr        | 1 root             | root       | 2212096      | Jan   | 1    | 00:37   | libcrypto₊a    |        |          |
| -rw-rr        | 1 root             | root       | 391424       | Jan   | 1    | 00:39   | libssl.a       |        |          |
| drwx          | 2 root             | root       | 12288        | Jan   | 1    | 00:06   | lost+found     |        |          |
| -rw-rr        | 1 root             | root       | 1792         | Jan   | 1    | 00:28   | pkey₊key       |        |          |
| -rwxr-xr-x    | 1 root             | root       | 826368       | Jan   | 1    | 00:27   | simpleserver   |        |          |
| -rwxrwxrwx    | 1 root             | root       | 136          | Sep   | 1    | 2009    | startup        |        |          |
| -rwxrwxrwx    | 1 root             | root       | 99           | Âug   | 18   | 2009    | startups₊sh    |        |          |
| -rwxr-xr-x    | 1 root             | root       | 171136       | Jan   | 1    | 00:01   | tada₊wav       |        |          |
| -rwxr-xr-x    | 1 root             | root       | 277          | Jan   | 1    | 00:01   | wp2p₊scr       |        |          |
| -rwxr-xr-x    | 1 root             | root       | 84           | Jan   | - 1  | 00:01   | wsetup         |        |          |
| /mnt/FlashMer | nory #∣ifco        | onfig eth( | )up          |       |      |         |                |        |          |
| /mnt/FlashMer | mory <b>#</b> ifco | onfig eth( | ) 192.168.2. | ,90 r | netr | nask 29 | 55.255.255.0   |        |          |
| /mnt/FlashMer | nory #∖ifco        | onfig −a e | eth0         |       |      |         |                |        |          |
| eth0 Lin      | nk encap‡Et        | hernet H   | Waddr 00:90  | ):C2: | :40: | :96:0A  |                |        |          |
| (ine          | et addr:192        | 2,168,2,90 | )) Bcast:192 | 2,168 | 3.2. | .255 († | 1ask:255.255.1 | 255.0) |          |
| UP            | BROADCAST          | RUNNING M  | 1ULTICAST Ւ  | 1TU:1 | 1500 | ) Metr  | ric‡1          |        |          |
| RX            | packets:40         | ) errors:( | ) dropped:0  | over  | rrur | ns:0 fr | rame:0         |        |          |
| TX            | packets:0          | errors:0   | dropped:0 d  | overr | runs | s‡0 car | rrier:0        |        |          |
| col           | llisions:0         | txqueuele  | en‡100       |       |      |         |                |        |          |
| RX            | bytes:0 ((         | ).0 B) T)  | ( bytes:0 (( | ).O H | 3)   |         |                |        |          |
| Int           | terrupt:39         |            |              |       |      |         |                |        |          |
| /mnt/FlashMer | nory #             |            |              |       |      |         |                |        | H        |

In your PuTTY window, type the following commands.

**ifconfig eth0 up** Bring up the adapter.

ifconfig eth0 192.168.2.90 netmask 255.255.255.0 Set up your IP address.

ifconfig -a eth0 List the IP address.

| <u>File Edit View Terminal Help</u><br>@omniflash-development:~\$ ifconfig -a eth0                                                                                                    |
|----------------------------------------------------------------------------------------------------|
| @omniflash-development:~\$ ifconfig -a eth0                                                                                                    |
| <pre>etild Link encap:Ethernet inwaudi 03:00:27:E1:04:06 inet addr:192.168.2.107 Bcast:192.168.2.255 Mask:255.255.255.0 inet6 addr: fe80::a00:27ff:fee1:6468/64 Scope:Link UP BROADCAST RUNNING MULTICAST MTU:1500 Metric:1 RX packets:31 errors:0 dropped:0 overruns:0 frame:0 TX packets:45 errors:0 dropped:0 overruns:0 carrier:0 collisions:0 txqueuelen:1000 RX bytes:16457 (16.4 KB) TX bytes:5927 (5.9 KB) Interrupt:11 Base address:0xd020 @omniflash-development:~\$ ping 192.168.2.90 PING 192.168.2.90 (192.168.2.90) 56(84) bytes of data. 64 bytes from 192.168.2.90: icmp_seq=1 ttl=64 time=0.314 ms 64 bytes from 192.168.2.90: icmp_seq=3 ttl=64 time=0.319 ms 64 bytes from 192.168.2.90: icmp_seq=5 ttl=64 time=0.314 ms 64 bytes from 192.168.2.90: icmp_seq=5 ttl=64 time=0.314 ms 64 bytes from 192.168.2.90: icmp_seq=5 ttl=64 time=0.314 ms 64 bytes from 192.168.2.90: icmp_seq=5 ttl=64 time=0.314 ms 64 bytes from 192.168.2.90: icmp_seq=5 ttl=64 time=0.314 ms 64 bytes from 192.168.2.90: icmp_seq=5 ttl=64 time=0.314 ms 64 bytes from 192.168.2.90: icmp_seq=5 ttl=64 time=0.314 ms 64 bytes from 192.168.2.90: icmp_seq=5 ttl=64 time=0.314 ms 64 bytes from 192.168.2.90: icmp_seq=5 ttl=64 time=0.314 ms 64 bytes from 192.168.2.90: icmp_seq=5 ttl=64 time=0.314 ms 64 bytes from 192.168.2.90: icmp_seq=5 ttl=64 time=0.314 ms 64 bytes from 192.168.2.90: icmp_seq=5 ttl=64 time=0.314 ms 64 bytes from 192.168.2.90: icmp_seq=5 ttl=64 time=0.314 ms 65 is packet transmitted, 5 received, 0% packet loss, time 4000ms 75 is packet transmitted, 5 received, 0% packet loss, time 4000ms 76 is packet transmitted, 5 received, 0% packet loss, time 4000ms 75 is packet transmitted, 5 received, 0% packet loss, time 4000ms 75 is packet transmitted, 5 received, 0% packet loss, time 4000ms 75 is packet transmitted, 5 received, 0% packet loss, time 4000ms 75 is packet transmitted, 5 received, 0% packet loss, time 4000ms 75 is packet transmitted, 5 received, 0% packet loss, time 4000ms 75 is packet transmitted, 5 received, 0% packet loss, time 4000ms 75 is packet tran</pre> |

Now from our Ubuntu Linux box, we need to verify we can talk to the OmniFlash.

Ping the IP address you gave to the OmniFlash and verify you get a response. <ctrl> C gets you out.

Let's start up the server on the OmniFlash and verify we can talk to it.

| P                                                    |                         | /dev/      | ttyS0 - PuTTY                 | _ <b> </b>  |  |  |
|------------------------------------------------------|-------------------------|------------|-------------------------------|-------------|--|--|
| -rw-rr                                               | 1 root                  | root       | 2212096 Jan 1 00:37 libery    | pto.a 🔼     |  |  |
| -rw-rr                                               | 1 root                  | root       | 391424 Jan 1 00:39 libssl     | .₊a         |  |  |
| drwx                                                 | 2 root                  | root       | 12288 Jan 1 00:06 lost+f      | ound        |  |  |
| -rw-rr                                               | 1 root                  | root       | 1792 Jan 1 00:28 pkey.k       | ey          |  |  |
| -rwxr-xr-x                                           | 1 root                  | root       | 826368 Jan 1 00:27 simple     | server      |  |  |
| -rwxrwxrwx                                           | 1 root                  | root       | 136 Sep 1 2009 startu         | P           |  |  |
| -rwxrwxrwx                                           | 1 root                  | root       | 99 Aug 18 2009 startu         | ıps₊sh      |  |  |
| -rwxr-xr-x                                           | 1 root                  | root       | 171136 Jan 1 00:01 tada.w     | lav         |  |  |
| -rwxr-xr-x                                           | 1 root                  | root       | 277 Jan 1 00:01 wp2p.s        | ion 👘 👘     |  |  |
| -rwxr-xr-x                                           | 1 root                  | root       | 84 Jan 1 00:01 wsetup         |             |  |  |
| /mnt/FlashMe                                         | mory # ifco             | onfig eth( | up                            |             |  |  |
| /mnt/FlashMe                                         | mory # ifco             | onfig eth( | 192.168.2.90 netmask 255.255. | 255.0       |  |  |
| /mnt/FlashMer                                        | mory # ifco             | onfig -a e | th0                           |             |  |  |
| eth0 Li                                              | nk encap‡Et             | hernet F   | Waddr 00:90:C2:40:96:0A       |             |  |  |
| 10                                                   | et addr:192             | 2.168.2.90 | Beast:192,168,2,255 Mask:25   | 5,255,255,0 |  |  |
|                                                      | BRUHULHSI               | RUNNING P  | ULIILHSI MIU:19VV Metric:1    |             |  |  |
| KX<br>TV                                             | packets:4               | errors:    | aroppediv overrunsiv frameiv  |             |  |  |
| IX packets:0 errors:0 dropped:0 overruns:0 carrier:0 |                         |            |                               |             |  |  |
|                                                      | LISIONSIV               | TXqueuele  | $h_{1}^{1}$                   |             |  |  |
| KA<br>In                                             | Dytes:V ((              | ).0 В) ТХ  | Dytes:V (V.V B)               |             |  |  |
| In                                                   | terrupt:53              |            |                               |             |  |  |
| /west /EllookMor                                     | nonu # /oi              | molecomus  | 15.                           |             |  |  |
|                                                      | morg # <sub>+</sub> /SI | mpreserve  |                               |             |  |  |
|                                                      |                         |            |                               | P           |  |  |

So far so good.

Let's bring up the client program. Save all your work in CodeBlocks and open up the simpleclient program we built earlier.

| -                                                                                                    | Start here - Code::Blocks 8.02                                                                                                    |  |  |  |  |  |  |
|----------------------------------------------------------------------------------------------------|----------------------------------------------------------------------------------------------------|--|--|--|--|--|--|
| <u>F</u> ile <u>E</u> dit <u>V</u> iew Sea <u>r</u> ch                                                                          | <u>P</u> roject <u>B</u> uild <u>D</u> ebug <u>w</u> xSmith <u>T</u> ools P <u>l</u> ugins <u>S</u> ettings <u>H</u> elp                                                                                               |  |  |  |  |  |  |
|                                                                                                    |                                                                                                    |  |  |  |  |  |  |
| ■ HE (7 1. 7) (7 (2)                                                                                                    | )   🗔 1. [ 🛇 👂 🥥 🐼   Build target: 🔅                                                                                                    |  |  |  |  |  |  |
|                                                                                                    | \$ ]                                                                                                    |  |  |  |  |  |  |
| Management     Start here ×       Projects     Resources     Image: Start here ×       Owned     Management     Recent projects |                                                                                                    |  |  |  |  |  |  |
|                                                                                                    | project <u>project</u> <u>ocks forums</u> (< <u>/home;</u> / <u>code/simpleclient/simpleclient.cbp</u> ) <u>/home/</u> <u>/code/simpleserver/simpleserver.cbp</u> <u>/home/</u> <u>/code/armtestapp/armtestapp.cbp</u> |  |  |  |  |  |  |
|                                                                                                    | Recent files<br>No recent files                                                                                                    |  |  |  |  |  |  |

Open the simpleclient we built earlier.

<
 </l> cli.c × 49 /\* Create a socket and connect to server using normal socke 50 51 sd = socket (AF INET, SOCK STREAM, 0); CHK ERR(sd, "s 52 53 memset (&sa, '\0', sizeof(sa)); 54 sa.sin family = AF INET; sa.sin addr.s addr = inet addr ("127.0.0.1") 55 /\* Server I 56 sa.sin port = htons (1111);/\* Server P 57 58 err = connect(sd, (struct sockaddr\*) &sa, 59 sizeof(sa)); CHK ERR(err, "connect" 60

Change the default IP address to the IP address we gave the OmniFlash.

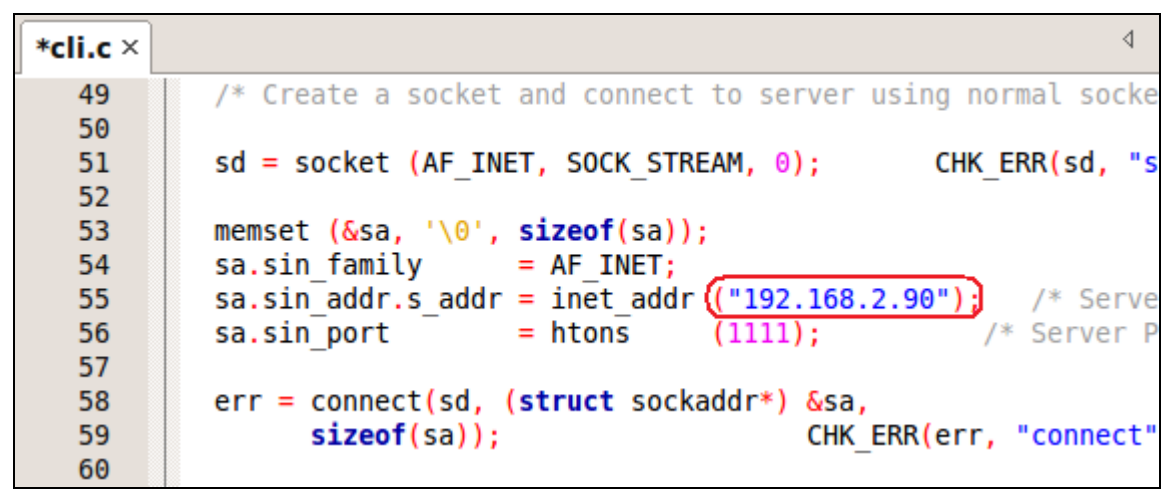

The IP address of the OmniFlash.

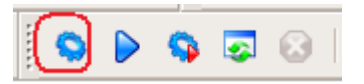

Compile the application again.

Now let's run it and see if they talk.

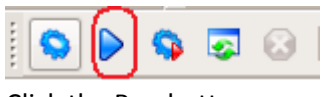

Click the Run button.

| simpleclient                                                                                                    |                         | ×            |
|----------------------------------------------------------------------------------------------------|-------------------------|--------------|
| SSL connection using DES-CBC3-MD5<br>Server certificate:<br>subject: /C=US/ST=State/L=City/O=CompanyName/OU=DeviceName-<br>=www.yourdomain.com/emailAddress=root@localhost.com<br>issuer: /C=US/ST=State/L=City/O=CompanyName/OU=DeviceName-C<br>www.yourdomain.com/emailAddress=root@localhost.com<br>Got 11 chars:'I hear you.' | OmniFlash<br>DmniFlash∕ | i/CN<br>'CN= |
| Press ENTER to continue.                                                                                                    |                         |              |

Here is the output of our Client program.

| /dev/ttyS0 - PuTTY                                                                                                    |   |  |  |  |
|----------------------------------------------------------------------------------------------------|---|--|--|--|
| <pre>-rwxr-xr-x 1 root root 826368 Jan 1 00:27 simpleserver<br/>-rwxrwxrwx 1 root root 136 Sep 1 2009 startup<br/>-rwxrwxrwx 1 root root 99 Aug 18 2009 startups.sh<br/>-rwxr-xr-x 1 root root 171136 Jan 1 00:01 tada.wav<br/>-rwxr-xr-x 1 root root 277 Jan 1 00:01 wp2p.scr<br/>-rwxr-xr-x 1 root root 84 Jan 1 00:01 wsetup<br/>/mnt/FlashMemory # ifconfig eth0 up<br/>/mnt/FlashMemory # ifconfig eth0 192,168.2.90 netmask 255.255.255.0<br/>/mnt/FlashMemory # ifconfig -a eth0<br/>eth0 Link encap:Ethernet HWaddr 00:90:C2:40:96:0A</pre> |   |  |  |  |
| inet addr:192.168.2.90 Bcast:192.168.2.255 Mask:255.255.255.0<br>UP BRDADCAST RUNNING MULTICAST MTU:1500 Metric:1<br>RX packets:40 errors:0 dropped:0 overruns:0 frame:0<br>TX packets:0 errors:0 dropped:0 overruns:0 carrier:0<br>collisions:0 txqueuelen:100<br>RX bytes:0 (0.0 B) TX bytes:0 (0.0 B)<br>Interrupt:39                                                                                                    |   |  |  |  |
| /mnt/FlashMemory # ./simpleserver<br>Connection from 6b02a8c0, port 52d1<br>SSL connection using DES-CBC3-MD5<br>Client does not have certificate.<br>Got 12 chars:'Hello World!'<br>/mnt/FlashMemory #                                                                                                    | 7 |  |  |  |

Here is the output of our Server program. And there you have it. OpenSSL running on an OmniFlash.

If you wanted to debug the server program and test it, launch a new instance of CodeBlocks and open the Server project. (CodeBlocks needs a configuration change to allow more than one instance). Change the IP address back to 127.0.0.1 (This means local device), change the target to Debug and then debug it. When the kinks are worked out, recompile it for ARM and send it over to your OmniFlash and run it.